#### Manuál

# práce s Microsoft Accessem

# pro cvičení z Humánní geografie

| 1   | Zadání cvičení                                      | 2    |
|-----|-----------------------------------------------------|------|
| 2   | Podkladová data                                     | 3    |
| 3   | Microsoft Access                                    | 5    |
| 3.1 | Založení nové databáze                              | 6    |
| 3.2 | Import tabelárních dat ve formátu xls do Accessu    | 8    |
| 3.3 | Propojení dvou tabulek v prostředí Microsoft Access | . 16 |

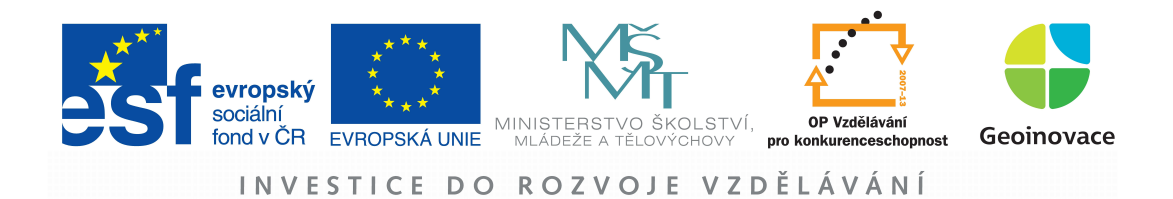

#### 1 Zadání cvičení

Pro vybrané město se pokuste vymezit jeho funkční region (spádovou oblast). Jako obce intenzivně propojené s vybraným jádrem uvažujte ty, ze kterých do jádra vyjíždí minimálně 35 % (volitelně 30 %) ekonomicky aktivního obyvatelstva. Určete populační velikost vymezeného funkčního regionu a porovnejte ji s velikostí samotného jádrového města (centra funkčního regionu).

Města pro výběr:

| 554782 | Hl.m. Praha        |
|--------|--------------------|
| 582786 | Brno               |
| 554821 | Ostrava            |
| 554791 | Plzeň              |
| 500496 | Olomouc            |
| 563889 | Liberec            |
| 544256 | České Budějovice   |
| 569810 | Hradec Králové     |
| 554804 | Ústí nad Labem     |
| 555134 | Pardubice          |
| 555088 | Havířov            |
| 585068 | Zlín               |
| 532053 | Kladno             |
| 567027 | Most               |
| 598917 | Karviná            |
| 598003 | Frýdek-Místek      |
| 505927 | Opava              |
| 554961 | Karlovy Vary       |
| 562335 | Děčín              |
| 567442 | Teplice            |
| 562971 | Chomutov           |
| 586846 | Jihlava            |
| 511382 | Přerov             |
| 589250 | Prostějov          |
| 563510 | Jablonec nad Nisou |
| 535419 | Mladá Boleslav     |
| 561380 | Česká Lípa         |
| 590266 | Třebíč             |
| 598810 | Třinec             |

Pokuste se navrhnout i jiné postupy pro zjištění rozsahu funkčního městského regionu.

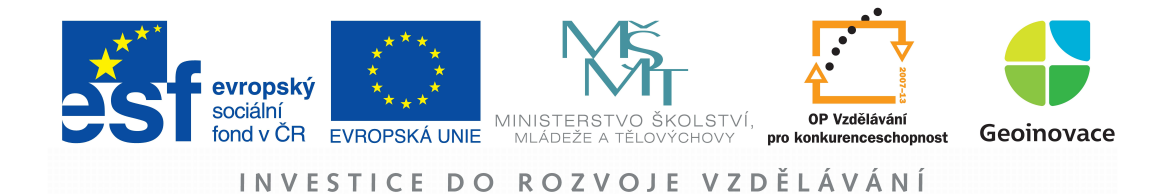

#### 2 Podkladová data

Pro účely cvičení jsou podkladová tabelární data v souboru s dvěma listy ve formátu xls. Všechna podkladová data jsou ze SLDB 2001.

| Soubor       Domů       Vložení       Rozložení stránky       Vzorce       Data       Revize       Zobrazení       Pismo         Arial       * 8       #       #       *       *       *       *       *       *       *       *       *       *       *       *       *       *       *       *       *       *       *       *       *       *       *       *       *       *       *       *       *       *       *       *       *       *       *       *       *       *       *       *       *       *       *       *       *       *       *       *       *       *       *       *       *       *       *       *       *       *       *       *       *       *       *       *       *       *       *       *       *       *       *       *       *       *       *       *       *       *       *       *       *       *       *       *       *       *       *       *       *       *       *       *       *       *       *       *       *       *       *       *       *       <                                                                                                    | X                                                                            | <b>1</b> 2 . M            | 🗧 👳 podklady_HG_7 [režim komp                                          | atibility] - Mici | osoft Excel   |             | ×    |  |  |  |
|----------------------------------------------------------------------------------------------------|------------------------------------------------------------------------------|---------------------------|------------------------------------------------------------------------|-------------------|---------------|-------------|------|--|--|--|
| Arial         * 8         F         I         I         I         I         I         Arial         * 8         F         I         I         I         Arial         * 8         F         I         I         Arial         * 8         I         I         Arial         * 8         I         I         Arial         * 8         I         I         Arial         * 8         I         I         Arial         * 8         I         I         Arial         * 8         I         I         Arial         * 8         I         I         Arial         * 8         I         I         Arial         * 8         I         I         Arial         * 8         I         I         Arial         * 8         I         I         Aria         Aria         I         I         Aria         X         I         Y         Aria         Y         I         Y         Y         I         I         Y         Y         I         Y         I         Y         Y         Y         Y         Y         Y         Y         Y         Y         Y         Y         Y         Y         Y         Y         Y         Y         Y         Y                                                                                                    | Soubor Domů Vložení Rozložení stránky Vzorce Data Revize Zobrazení 🛆 😗 📼 🔂 🔀 |                           |                                                                        |                   |               |             |      |  |  |  |
| Schränka         Pismo         Zarovnání         Úpravy           A1                                                                                                    | Vio                                                                          | Ĩ<br>Žit <mark>∕</mark> I | iai + 8 + 三 = =<br>8 <i>I</i> 型 + A A ★ 三 = =<br>- ◇ + <u>A</u> + 詳律 ◎ | Číslo             | Styly Buňky   | Σ - 27-<br> |      |  |  |  |
| A1         fx         kod_vyjizdky           A         B         C         D         E           1         kod_vyjizdky         obec_vyjizdky         obec_dojizdky         PPRADEN           2         500526         Bikovice-Lašťany         500496         Olomouc         446           3         500623         Biå Lhota         500496         Olomouc         417           5         500852         Bohuňovice         500496         Olomouc         417           5         500852         Bohuňovice         500496         Olomouc         417           5         500852         Bohuňovice         500496         Olomouc         417           5         500852         Bohuňovice         500496         Olomouc         417           6         500861         Bouzov         500496         Olomouc         319           7         500879         Bystročice         500496         Olomouc         30           9         501646         Dolany         500496         Olomouc         249           11         50179         Dub nad Moravou         500496         Olomouc         281           12         501841         Grygov                                                                                                    | Sch                                                                          | ránka 🙃                   | Písmo 😡 Zarovnání                                                      | G <sub>k</sub>    |               | Úpravy      |      |  |  |  |
| A         B         C         D         E           1         kod_ovjiždky         obec_vojiždky         kod_dojiždky         obec_dojiždky         PPRADEN           2         500526         Bělkovice-Laštany         500496         Olomouc         446           3         500623         Bílá Lhota         500496         Olomouc         311           4         500801         Blatec         500496         Olomouc         147           5         500852         Bohuňovice         500496         Olomouc         472           6         500861         Bouzov         500496         Olomouc         31           7         500879         Bystročice         500496         Olomouc         30           9         501476         Dlouhá Loučka         500496         Olomouc         249           10         501751         Drahanovice         500496         Olomouc         249           11         501794         Dub nad Moravou         500496         Olomouc         281           12         501484         Grygov         500496         Olomouc         281           12         501494         Hubočky         500496         Olomouc         2                                                                                                    | 1                                                                            | A1 • fr kod vyjizdky      |                                                                        |                   |               |             |      |  |  |  |
| I         kod_vyjizdky         obec_vyjizdky         kod_dojizdky         obec_dojizdky         PPRADEN           2         500526         Bělkovice-Laštany         500496         Olomouc         446           3         500623         Bílá Lhota         500496         Olomouc         31           4         500801         Blatec         500496         Olomouc         147           5         500852         Bohuňovice         500496         Olomouc         472           6         500891         Bouzov         500496         Olomouc         319           8         501476         Diouhá Loučka         500496         Olomouc         139           8         501476         Diouhá Loučka         500496         Olomouc         30           9         501646         Dolany         500496         Olomouc         249           11         501751         Drahanovice         500496         Olomouc         281           12         501841         Grygov         500496         Olomouc         308           13         502146         Hlubočky         500496         Olomouc         255           15         502405         Horka nad Moravou         50                                                                                           |                                                                              | A                         | 8                                                                      | C                 | D             | F           | E    |  |  |  |
| 2         500526         Bélkovice-Laštany         500496         Olomouc         446           3         500623         Bilá Lhota         500496         Olomouc         31           4         500852         Bohuňovice         500496         Olomouc         472           5         500852         Bohuňovice         500496         Olomouc         472           6         500879         Bystročice         500496         Olomouc         139           8         501476         Dlouhá Loučka         500496         Olomouc         139           9         501646         Dolany         500496         Olomouc         445           10         501751         Drahanovice         500496         Olomouc         249           11         501794         Dub nad Moravou         500496         Olomouc         2441           12         501841         Grygov         500496         Olomouc         241           13         502146         Hubočky         500496         Olomouc         255           13         502405         Hnojice         500496         Olomouc         37           14         502245         Horka nad Moravou         500496                                                                                                    | 1                                                                            | kod vyjizdky              | obec vylizdky                                                          | kod dojizdky      | obec doiizdky | PPRADEN     | 1    |  |  |  |
| 3         500623         Blå Lhota         500496         Olomouc         31           4         500801         Blatec         500496         Olomouc         147           5         500852         Bohuňovice         500496         Olomouc         147           6         500861         Bouzov         500496         Olomouc         31           7         500879         Bystročice         500496         Olomouc         33           8         501476         Dlouhá Loučka         500496         Olomouc         30           9         501646         Dolany         500496         Olomouc         249           10         501751         Drahanovice         500496         Olomouc         249           11         501794         Dub nad Moravou         500496         Olomouc         281           12         501841         Grygov         500496         Olomouc         281           13         502146         Hubočky         500496         Olomouc         255           15         502405         Horijce         500496         Olomouc         37           16         502454         Horka nad Moravou         500496         Olomouc                                                                                                    | 2                                                                            | 500526                    | Bělkovice-Lašťany                                                      | 500496            | Olomouc       | 446         |      |  |  |  |
| 4         500801         Blatec         500496         Olomouc         147           5         500852         Bohuňovice         500496         Olomouc         472           6         500861         Bouzov         500496         Olomouc         31           7         500879         Bystročice         500496         Olomouc         339           8         501476         Dlouhá Loučka         500496         Olomouc         30           9         501646         Dolany         500496         Olomouc         445           10         501751         Drahanovice         500496         Olomouc         249           11         501794         Dub nad Moravou         500496         Olomouc         281           12         501841         Grygov         500496         Olomouc         308           13         502146         Hubočky         500496         Olomouc         255           15         502405         Hnójice         500496         Olomouc         37           16         502545         Horka nad Moravou         500496         Olomouc         45           18         503142         Jivová         500496         Olomouc                                                                                                    | 3                                                                            | 500623                    | Bílá Lhota                                                             | 500496            | Olomouc       | 31          |      |  |  |  |
| 5         500852         Bohuňovice         500496         Olomouc         472           6         500861         Bouzov         500496         Olomouc         31           7         500879         Bystročice         500496         Olomouc         139           8         501476         Dlouhá Loučka         500496         Olomouc         30           9         501646         Dolany         500496         Olomouc         445           10         501751         Drahanovice         500496         Olomouc         249           11         501794         Dub nad Moravou         500496         Olomouc         249           12         501841         Grygov         500496         Olomouc         308           13         502146         Hubočky         500496         Olomouc         308           14         502235         Hačvotin         500496         Olomouc         255           15         502405         Honjce         500496         Olomouc         597           17         502839         Cholina         500496         Olomouc         53           19         50304         Kožušany-Tážaly         500496         Olomouc                                                                                                    | 4                                                                            | 500801                    | Blatec                                                                 | 500496            | Olomouc       | 147         |      |  |  |  |
| 6         500861         Bouzov         500496         Olomouc         31           7         500879         Bystročice         500496         Olomouc         139           8         501476         Dlouhá Loučka         500496         Olomouc         30           9         501646         Dolany         500496         Olomouc         445           10         501751         Drahanovice         500496         Olomouc         249           11         501794         Dub nad Moravou         500496         Olomouc         249           11         501794         Dub nad Moravou         500496         Olomouc         249           12         501841         Grygov         500496         Olomouc         308           13         502146         Hubočky         500496         Olomouc         255           15         502405         Hnojice         500496         Olomouc         37           16         502454         Horka nad Moravou         500496         Olomouc         45           18         503142         Jivová         500496         Olomouc         229           20         503444         Litovel         500496         Olomouc                                                                                                    | 5                                                                            | 500852                    | Bohuňovice                                                             | 500496            | Olomouc       | 472         |      |  |  |  |
| 7         500879         Bystročice         500496         Olomouc         139           8         501476         Dlouhá Loučka         500496         Olomouc         30           9         501646         Dolany         500496         Olomouc         445           10         501751         Drahanovice         500496         Olomouc         249           11         501794         Dub nad Moravou         500496         Olomouc         281           12         501841         Grygov         500496         Olomouc         308           13         502146         Hlubočky         500496         Olomouc         308           13         502146         Hlubočky         500496         Olomouc         308           14         502235         Hněvotín         500496         Olomouc         255           15         502405         Hnojce         500496         Olomouc         37           16         502545         Horka nad Moravou         500496         Olomouc         45           18         503142         Jivová         500496         Olomouc         229           20         503444         Litovel         500496         Olomouc <td>6</td> <td>500861</td> <td>Bouzov</td> <td>500496</td> <td>Olomouc</td> <td>31</td> <td></td>     | 6                                                                            | 500861                    | Bouzov                                                                 | 500496            | Olomouc       | 31          |      |  |  |  |
| 8         501476         Diouhá Loučka         500496         Olomouc         30         9         501646         Dolany         500496         Olomouc         445           10         501751         Drahanovice         500496         Olomouc         249           11         501794         Dub nad Moravou         500496         Olomouc         281           12         501841         Grygov         500496         Olomouc         308           13         502146         Hlubočky         500496         Olomouc         308           14         502235         Hněvotín         500496         Olomouc         255           15         502405         Hnojce         500496         Olomouc         37           16         502545         Horka nad Moravou         500496         Olomouc         45           18         503142         Jivová         500496         Olomouc         53           19         503044         Kožušany-Tážaly         500496         Olomouc         229           20         503444         Litovel         500496         Olomouc         39           21         503657         Lutin         500496         Olomouc         39<                                                                                            | 7                                                                            | 500879                    | Bystročice                                                             | 500496            | Olomouc       | 139         |      |  |  |  |
| 9         501646         Dolany         500496         Olomouc         445           10         501751         Drahanovice         500496         Olomouc         249           11         501794         Dub nad Moravou         500496         Olomouc         281           12         501841         Grygov         500496         Olomouc         308           13         502146         Hlubočky         500496         Olomouc         443           14         502235         Hněvotín         500496         Olomouc         255           15         502405         Hnojce         500496         Olomouc         37           16         502545         Horka nad Moravou         500496         Olomouc         597           17         502839         Cholina         500496         Olomouc         45           18         503142         Jivová         500496         Olomouc         229           20         503444         Litovel         500496         Olomouc         39           21         503622         Luká         500496         Olomouc         39           22         503657         Lutín         500496         Olomouc <td< td=""><td>8</td><td>501476</td><td>Dlouhá Loučka</td><td>500496</td><td>Olomouc</td><td>30</td><td></td></td<> | 8                                                                            | 501476                    | Dlouhá Loučka                                                          | 500496            | Olomouc       | 30          |      |  |  |  |
| 10         501751         Drahanovice         500496         Olomouc         249           11         501794         Dub nad Moravou         500496         Olomouc         281           12         501841         Grygov         500496         Olomouc         308           13         502146         Hlubočky         500496         Olomouc         443           14         502235         Hněvotín         500496         Olomouc         255           15         502405         Hnojce         500496         Olomouc         37           16         502545         Horka nad Moravou         500496         Olomouc         597           17         502899         Cholina         500496         Olomouc         45           18         503142         Jivová         500496         Olomouc         29           20         503444         Litovel         500496         Olomouc         39           21         503622         Luká         500496         Olomouc         39           22         503657         Lutín         500496         Olomouc         39           22         503657         Lutín         500496         Olomouc         1                                                                                                    | 9                                                                            | 501646                    | Dolany                                                                 | 500496            | Olomouc       | 445         |      |  |  |  |
| 11         501794         Dub nad Moravou         500496         Olomouc         281           12         501841         Grygov         500496         Olomouc         308           13         502146         Hlubočky         500496         Olomouc         443           14         502235         Hněvotín         500496         Olomouc         255           15         502405         Hnojce         500496         Olomouc         37           16         502545         Horka nad Moravou         500496         Olomouc         597           17         502899         Cholina         500496         Olomouc         45           18         503142         Jivová         500496         Olomouc         29           20         503444         Litovel         500496         Olomouc         29           20         503444         Litovel         500496         Olomouc         39           21         503622         Luká         500496         Olomouc         39           22         503657         Lutín         500496         Olomouc         179           24         503941         Město Libavá         500496         Olomouc <t< td=""><td>10</td><td>501751</td><td>Drahanovice</td><td>500496</td><td>Olomouc</td><td>249</td><td></td></t<>  | 10                                                                           | 501751                    | Drahanovice                                                            | 500496            | Olomouc       | 249         |      |  |  |  |
| 12         501841         Grygov         500496         Olomouc         308           13         502146         Hlubočky         500496         Olomouc         443           14         502235         Hněvotín         500496         Olomouc         255           15         502405         Hnojice         500496         Olomouc         37           16         502545         Horka nad Moravou         500496         Olomouc         597           17         502839         Cholina         500496         Olomouc         45           18         503142         Jivová         500496         Olomouc         229           20         503444         Litovel         500496         Olomouc         39           21         503622         Luká         500496         Olomouc         39           22         503657         Lutín         500496         Olomouc         39           22         503657         Lutín         500496         Olomouc         179           24         503494         Majetín         500496         Olomouc         32           25         504246         Madeč         500496         Olomouc         32 </td <td>11</td> <td>501794</td> <td>Dub nad Moravou</td> <td>500496</td> <td>Olomouc</td> <td>281</td> <td></td>       | 11                                                                           | 501794                    | Dub nad Moravou                                                        | 500496            | Olomouc       | 281         |      |  |  |  |
| 13         502146         Hlubočky         500496         Olomouc         443           14         502235         Hněvotín         500496         Olomouc         255           15         502405         Hnojice         500496         Olomouc         37           16         502545         Horka nad Moravou         500496         Olomouc         597           17         502839         Cholina         500496         Olomouc         45           18         503142         Jivová         500496         Olomouc         53           19         503304         Kožušany-Tážaly         500496         Olomouc         229           20         503444         Litovel         500496         Olomouc         39           21         503652         Lutá         500496         Olomouc         39           22         503657         Lutín         500496         Olomouc         467           23         503738         Majetín         500496         Olomouc         179           24         503441         Město Libavá         500496         Olomouc         33           25         504246         Miadeč         500496         Olomouc         <                                                                                                    | 12                                                                           | 501841                    | Grygov                                                                 | 500496            | Olomouc       | 308         |      |  |  |  |
| 14         502235         Hněvotin         500496         Olomouc         255           15         502405         Hnojice         500496         Olomouc         37           16         502545         Horka nad Moravou         500496         Olomouc         597           17         502839         Cholina         500496         Olomouc         45           18         503142         Jivová         500496         Olomouc         53           19         503304         Kožušany-Tážaly         500496         Olomouc         229           20         503444         Litovel         500496         Olomouc         39           22         503657         Lutin         500496         Olomouc         39           22         503657         Lutin         500496         Olomouc         467           23         503738         Majetin         500496         Olomouc         179           24         503444         Misto Libavá         500496         Olomouc         33           25         504246         Miadeč         500496         Olomouc         32           26         504441         Máklo         500496         Olomouc                                                                                                    | 13                                                                           | 502146                    | Hlubočky                                                               | 500496            | Olomouc       | 443         |      |  |  |  |
| 15         502405         Hnojice         500496         Olomouc         37           16         502545         Horka nad Moravou         500496         Olomouc         597           17         502839         Cholina         500496         Olomouc         45           18         503142         Jivová         500496         Olomouc         53           19         503044         Kožušany-Tážaly         500496         Olomouc         229           20         503444         Litovel         500496         Olomouc         720           21         503622         Luká         500496         Olomouc         39           22         503657         Lutin         500496         Olomouc         467           23         503738         Majetin         500496         Olomouc         179           24         503494         Město Libavá         500496         Olomouc         83           25         504246         Miadeč         500496         Olomouc         32           26         504441         Náklo         500496         Olomouc         271           27         504505         Náměšť na Hané         500496         Olomouc                                                                                                    | 14                                                                           | 502235                    | Hněvotín                                                               | 500496            | Olomouc       | 255         |      |  |  |  |
| 16         502545         Horka nad Moravou         500496         Olomouc         597           17         502839         Cholina         500496         Olomouc         45           18         503142         Jivová         500496         Olomouc         53           19         503304         Kožušany-Tážaly         500496         Olomouc         229           20         503444         Litovel         500496         Olomouc         720           21         503622         Luká         500496         Olomouc         39           22         503657         Lutin         500496         Olomouc         467           23         503738         Majetin         500496         Olomouc         179           24         503941         Město Libavá         500496         Olomouc         83           25         504246         Mladeč         500496         Olomouc         32           26         504441         Náklo         500496         Olomouc         271           27         504505         Náměšť na Hané         500496         Olomouc         310           28         504785         Paseka         500496         Olomouc                                                                                                    | 15                                                                           | 502405                    | Hnojice                                                                | 500496            | Olomouc       | 37          |      |  |  |  |
| 17         502839         Cholina         500496         Olomouc         45           18         503142         Jivová         500496         Olomouc         53           19         503304         Kožušany-Tážaly         500496         Olomouc         229           20         503444         Litovel         500496         Olomouc         720           21         503622         Luká         500496         Olomouc         39           22         503657         Lutín         500496         Olomouc         467           23         503738         Majetin         500496         Olomouc         179           24         503941         Město Libavá         500496         Olomouc         83           25         504246         Miadeč         500496         Olomouc         32           26         504441         Náklo         500496         Olomouc         271           27         504505         Náměšť na Hané         500496         Olomouc         310           28         504785         Paseka         500496         Olomouc         48                                                                                                    | 16                                                                           | 502545                    | Horka nad Moravou                                                      | 500496            | Olomouc       | 597         |      |  |  |  |
| 18         503142         Jivová         500496         Olomouc         53           19         503304         Kožušany-Tážaly         500496         Olomouc         229           20         503444         Litovel         500496         Olomouc         720           21         503622         Luká         500496         Olomouc         39           22         503657         Lutín         500496         Olomouc         467           23         503738         Majetin         500496         Olomouc         179           24         503941         Město Libavá         500496         Olomouc         83           25         504246         Mladeč         500496         Olomouc         32           26         504441         Máklo         500496         Olomouc         271           27         504505         Náměšť na Hané         500496         Olomouc         310           28         504785         Paseka         500496         Olomouc         48                                                                                                    | 17                                                                           | 502839                    | Cholina                                                                | 500496            | Olomouc       | 45          |      |  |  |  |
| 19         503304         Kožušany-Tážaly         500496         Olomouc         229           20         503444         Litovel         500496         Olomouc         720           21         503622         Luká         500496         Olomouc         39           22         503657         Lutín         500496         Olomouc         467           23         503738         Majetín         500496         Olomouc         179           24         503941         Město Libavá         500496         Olomouc         83           25         504246         Mladeč         500496         Olomouc         32           26         504441         Náklo         500496         Olomouc         271           27         504505         Náměšť na Hané         500496         Olomouc         310           28         504785         Paseka         500496         Olomouc         48                                                                                                    | 18                                                                           | 503142                    | Jivová                                                                 | 500496            | Olomouc       | 53          |      |  |  |  |
| 20         503444         Litovel         500496         Olomouc         720           21         503622         Luká         500496         Olomouc         39           22         503657         Lutin         500496         Olomouc         467           23         503738         Majetin         500496         Olomouc         179           24         503941         Město Libavá         500496         Olomouc         83           25         504246         Mladeč         500496         Olomouc         32           26         504441         Náklo         500496         Olomouc         271           27         504505         Náměšť na Hané         500496         Olomouc         310           28         504785         Paseka         500496         Olomouc         48                                                                                                    | 19                                                                           | 503304                    | Kožušany-Tážaly                                                        | 500496            | Olomouc       | 229         |      |  |  |  |
| 21         503622         Luká         500496         Olomouc         39           22         503657         Lutin         500496         Olomouc         467           23         503738         Majetin         500496         Olomouc         179           24         503941         Město Libavá         500496         Olomouc         83           25         504246         Mladeč         500496         Olomouc         32           26         504441         Náklo         500496         Olomouc         271           27         504505         Náměšť na Hané         500496         Olomouc         310           28         504785         Paseka         500496         Olomouc         48                                                                                                    | 20                                                                           | 503444                    | Litovel                                                                | 500496            | Olomouc       | 720         |      |  |  |  |
| 22         503657         Lutin         500496         Olomouc         467           23         503738         Majetin         500496         Olomouc         179           24         503941         Město Libavá         500496         Olomouc         83           25         504246         Mladeč         500496         Olomouc         32           26         50441         Náklo         500496         Olomouc         271           27         504505         Náměšť na Hané         500496         Olomouc         310           28         504785         Paseka         500496         Olomouc         48                                                                                                    | 21                                                                           | 503622                    | Luká                                                                   | 500496            | Olomouc       | 39          |      |  |  |  |
| 23         503738         Majetin         500496         Olomouc         179           24         503941         Město Libavá         500496         Olomouc         83           25         504246         Mladeč         500496         Olomouc         32           26         50441         Náklo         500496         Olomouc         271           27         504505         Náměšť na Hané         500496         Olomouc         310           28         504785         Paseka         500496         Olomouc         48                                                                                                    | 22                                                                           | 503657                    | Lutin                                                                  | 500496            | Olomouc       | 467         | _    |  |  |  |
| 24         503941         Město Libavá         500496         Olomouc         83           25         504246         Mladeč         500496         Olomouc         32           26         504441         Náklo         500496         Olomouc         271           27         504505         Náměšť na Hané         500496         Olomouc         310           28         504785         Paseka         500496         Olomouc         48                                                                                                    | 23                                                                           | 503738                    | Majetín                                                                | 500496            | Olomouc       | 179         |      |  |  |  |
| 25         504246         Mladeč         500496         Olomouc         32           26         504441         Náklo         500496         Olomouc         271           27         504505         Náměšť na Hanè         500496         Olomouc         310           28         504785         Paseka         500496         Olomouc         48                                                                                                    | 24                                                                           | 503941                    | Město Libavá                                                           | 500496            | Olomouc       | 83          |      |  |  |  |
| 26         504441         Náklo         500496         Olomouc         271           27         504505         Náměšť na Haně         500496         Olomouc         310           28         504785         Paseka         500496         Olomouc         48                                                                                                    | 25                                                                           | 504246                    | Mladeč                                                                 | 500496            | Olomouc       | 32          | _    |  |  |  |
| 27         504505         Náměšť na Hané         500496         Olomouc         310           28         504785         Paseka         500496         Olomouc         48                                                                                                    | 26                                                                           | 504441                    | Náklo                                                                  | 500496            | Olomouc       | 271         |      |  |  |  |
| 28 504785 Paseka 500496 Olomouc 48                                                                                                    | 27                                                                           | 504505                    | Náměšť na Hané                                                         | 500496            | Olomouc       | 310         | _    |  |  |  |
|                                                                                                    | 28                                                                           | 504785                    | Paseka                                                                 | 500496            | Olomouc       | 48          | _    |  |  |  |
| 29 505013 Příkazy 500496 Olomouc 290                                                                                                    | 29                                                                           | 505013                    | Příkazy                                                                | 500496            | Olomouc       | 290         | -    |  |  |  |
| IIII Vyjížďka obce_Obyv_EA                                                                                                    | 14 4                                                                         | H vyjíž                   | d'ka obce_Obyv_EA 🖉                                                    |                   | 110           |             |      |  |  |  |
| Připraven 🛛 🗰 🛄 100 % 🕞 🛛 🕂                                                                                                    | Přip                                                                         | raven                     |                                                                        |                   | 100 % 🕞       | 0 (1        | Ð .: |  |  |  |

Obr. 1 List s názvem "vyjížďka"

První tabulka obsažená v listu "vyjížďka" (dále tabulka vyjížďky) má pět sloupců:

kod\_vyjizdky – kód obce z níž pracující vyjíždí do zaměstnání
obec\_vyjizdky – název obce z níž pracující vyjíždí do zaměstnání
kod\_dojizdky – kód obce do níž pracující dojíždí do zaměstnání
obec\_dojizdky – název obce do níž pracující dojíždí do zaměstnání
PPRADEN – počet pracujících dojíždějících z konkrétní obce bydliště do konkrétní obce zaměstnání za jeden den

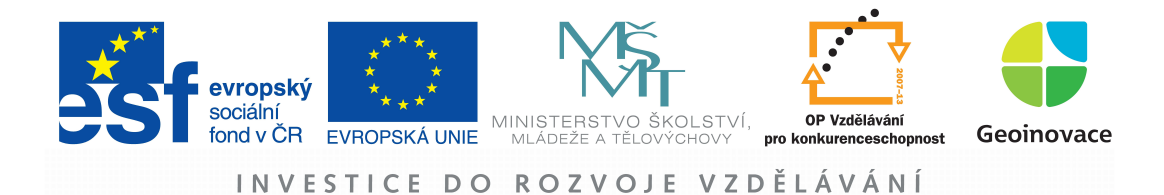

| Vlo:<br>* | žit 🛷    | Arial • 10 • = = =<br>B I U • A A<br>Pismo □ Zarovnán | ×<br>×<br>×<br>×<br>×<br>×<br>×<br>× | Styly  | Buňky | Σ * 27*<br> |   |
|-----------|----------|-------------------------------------------------------|--------------------------------------|--------|-------|-------------|---|
|           | H23      | ▼ ( f <sub>x</sub>                                    |                                      |        |       |             |   |
| 1         | A        | В                                                     | C                                    | D      | E     | F           | 1 |
| 1         | KOD_OBCE | NAZEV_OBCE                                            | Obyv                                 | EA     |       |             | 1 |
| 2         | 554782   | Hl.m. Praha                                           | 1169106                              | 601031 |       |             |   |
| 3         | 582786   | Brno                                                  | 376172                               | 176719 |       | _           | 1 |
| 4         | 554821   | Ostrava                                               | 316744                               | 132495 |       | _           | 1 |
| 5         | 554791   | Pizeň                                                 | 165259                               | 79986  |       |             |   |
| 6         | 500496   | Olomouc                                               | 102607                               | 48178  |       |             |   |
| 1         | 563889   | Liberec                                               | 99102                                | 49919  |       |             |   |
| 8         | 544256   | Ceské Budějovice                                      | 97339                                | 48212  |       |             | - |
| 9         | 569810   | Hradec Králové                                        | 97155                                | 4/610  |       |             |   |
| 10        | 554804   | Usti nad Labem                                        | 95436                                | 43611  |       |             |   |
| 11        | 555134   | Pardubice                                             | 90668                                | 44368  |       |             | + |
| 12        | 555088   | Havirov                                               | 85855                                | 33249  |       |             | - |
| 13        | 585068   |                                                       | 80854                                | 39211  |       |             |   |
| 14        | 532053   | Kladno                                                | 71132                                | 34247  |       | _           |   |
| 15        | 567027   | Most                                                  | 68263                                | 29743  |       |             |   |
| 10        | 598917   | Karvina                                               | 65141                                | 25310  |       |             | - |
| 10        | 598003   | Frydek-Mistek                                         | 61400                                | 26028  |       |             |   |
| 0         | 505927   | Upava                                                 | 61382                                | 28184  |       |             |   |
| 50        | 554961   | Nanovy vary                                           | 53356                                | 20861  |       |             | + |
| 21        | 502335   | Taplica                                               | 52506                                | 23705  |       |             | + |
| 22        | 50/442   | Chamutau                                              | 51060                                | 22211  |       |             |   |
| 2         | 5029/1   | libleve                                               | 5100/                                | 21003  |       |             |   |
| 24        | 500640   | Přesou                                                | 49996                                | 20070  |       |             |   |
| 25        | 520250   | Prostějov                                             | 48150                                | 21301  |       |             | + |
| 6         | 563510   | Jahloneo nad Nisou                                    | 40139                                | 27010  |       |             |   |
| 07        | 535/10   | Miadá Boleslav                                        | 40200                                | 23893  |       |             |   |
| 28        | 561380   | Česká Lína                                            | 39307                                | 19519  |       |             | t |
| 0         | 301300   |                                                       | 33307                                | 10010  |       |             | + |

Obr. 2 List s názvem "obce\_Obyv\_EA"

Druhá tabulka obsažená v listu "obce\_Obyv\_EA" (dále **tabulka ekonomicky aktivních**) má čtyři sloupce:

KOD\_OBCE – kód obce, tento kód se shoduje s kódy ve sloupcích kod\_vyjizdky a

kod\_dojizdky v tabulce vyjížďky

NAZEV\_OBCE - název obce

**Obyv** – počet obyvatel příslušné obce

EA – počet ekonomicky aktivního obyvatelstva příslušné obce

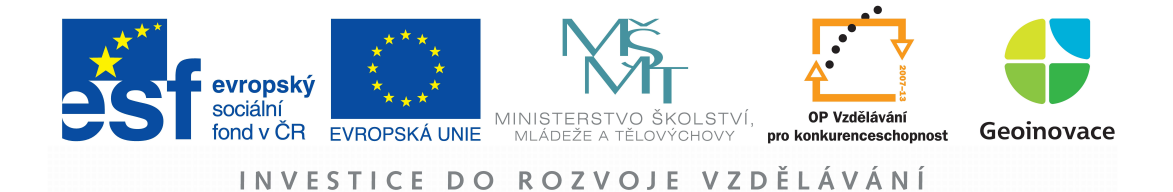

### 3 Microsoft Access

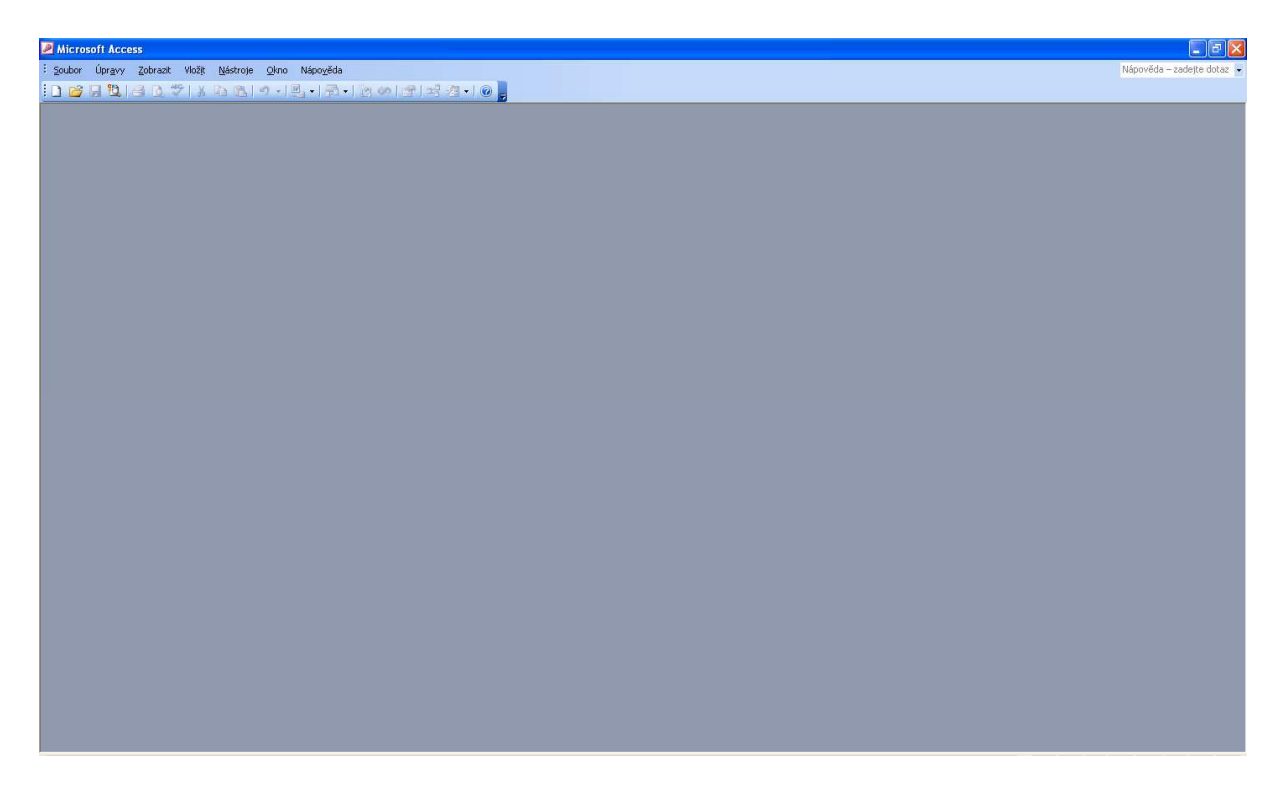

Obr. 3 Základní zobrazení programu Microsoft Access po spuštění

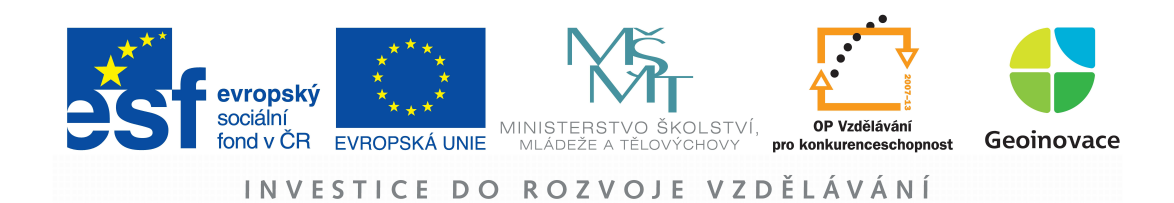

# 3.1 Založení nové databáze

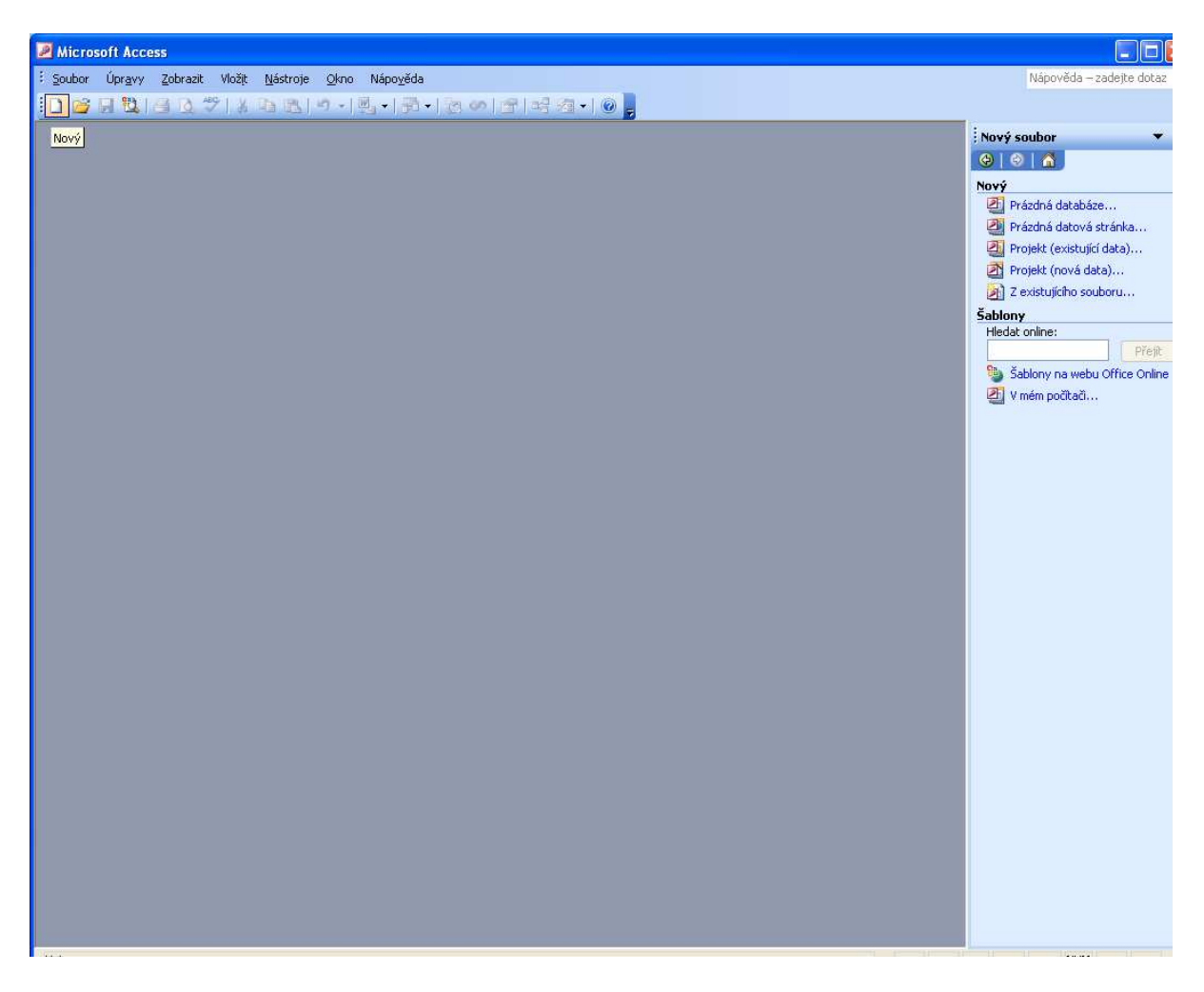

Obr. 4 Založení nové databáze – 1. krok

1. klikni na ikonu "Nový"

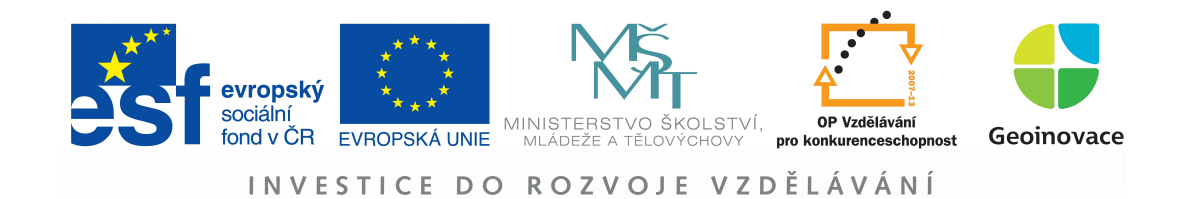

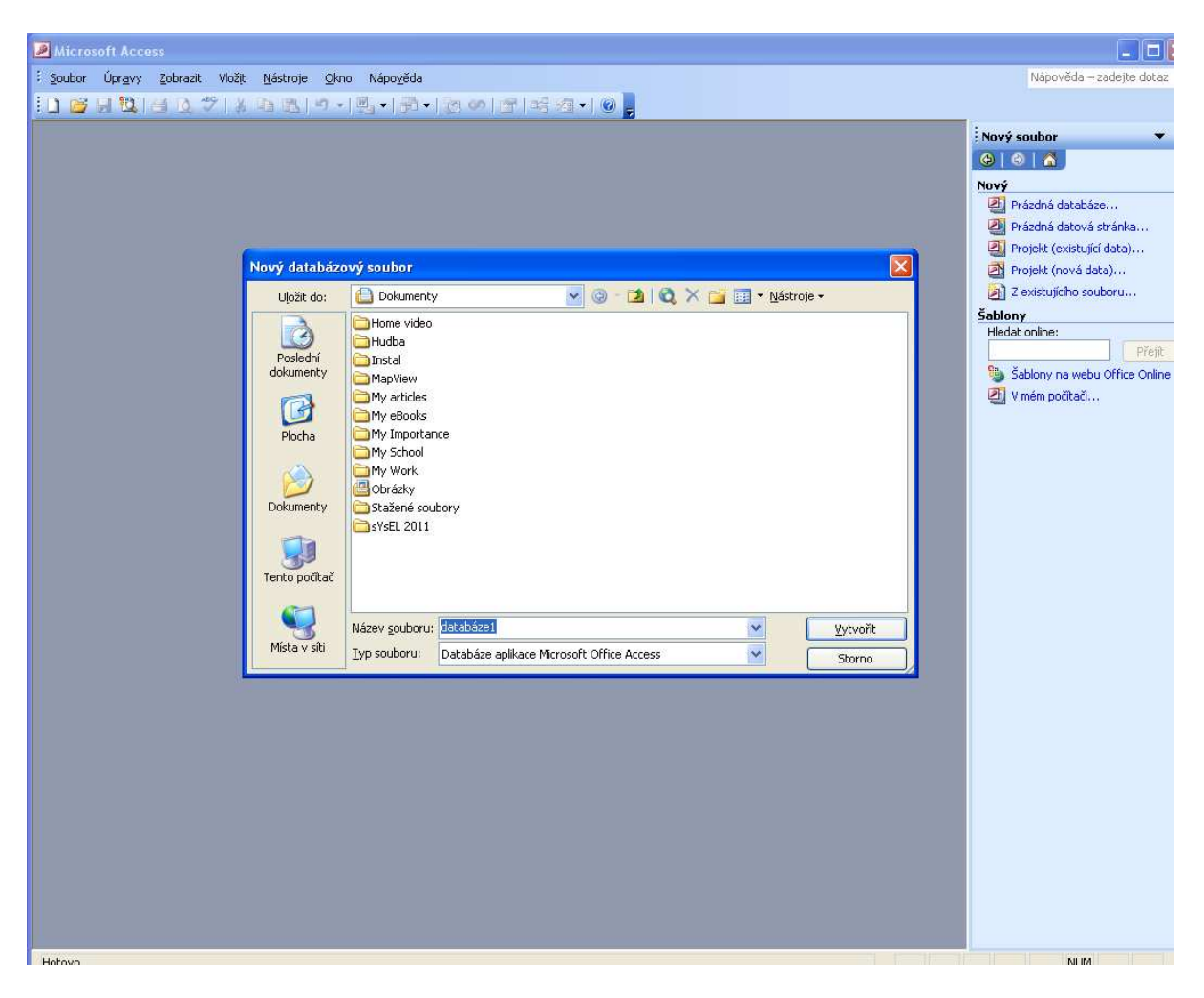

Obr. 5 Založení nové databáze – 2. krok

- 1. na lište po pravé straně klikni na odkaz "Prázdná databáze..."
- 2. vyber adresář, kam bude uložena
- 3. pojmenuj ji
- 4. potvrď stiskem tlačítka "Vytvoř"

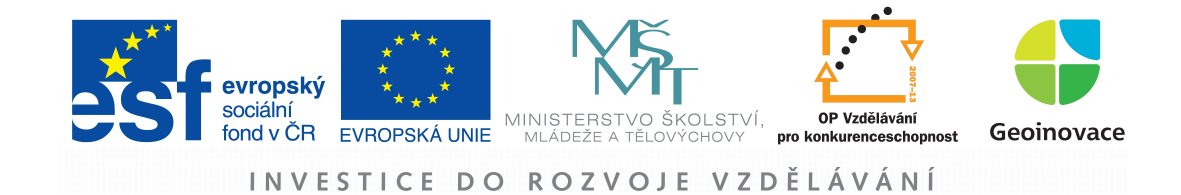

# 3.2 Import tabelárních dat ve formátu xIs do Accessu

| <b>2</b> M   | icrosoft Access                                                    |                                          |                                                                                                    |                          |
|--------------|--------------------------------------------------------------------|------------------------------------------|----------------------------------------------------------------------------------------------------|--------------------------|
| i <u>S</u> o | ubor Úpr <u>a</u> vy Zobrazit Vložit <u>N</u> ástroje <u>O</u> kno | Nápo <u>v</u> ěda                        |                                                                                                    | Nápověda – zadejte dotaz |
| 10           | Nový Ctrl+N                                                        | 날 - 1 월 - 1 전 <i>이</i> 1 약 1 약 전 - 1 이 📮 |                                                                                                    |                          |
|              | Qtevřít Ctrl+O                                                     |                                          | (many second second second second second second second second second second second second second second second |                          |
|              | Načist e <u>x</u> terni data                                       | import                                   | databaze1 : Databaze (Format souboru aplikace Acc                                                              | ess 20 😑 🗖 🔀             |
|              | Zavrit                                                             | Propojit tabulky                         | 🛱 Otevřít 🕍 Návrh 🛅 Nový   🗙   🔭 🔡 🏢                                                                           |                          |
|              | Ulozit Ctrl+5                                                      |                                          | Objekty 🦉 Vytvořit tabulku v návrhovém zobrazení                                                               |                          |
|              | Ulozit jako                                                        |                                          | Tabulky 24 Vytvořit tabulku pomocí průvodce                                                                    |                          |
|              | Export                                                             |                                          | Dotazy                                                                                                    |                          |
| in.          | vzneu stranky                                                      |                                          | E Formuláře                                                                                                    |                          |
|              | Tisk Chrl+P                                                        |                                          | Sestavy                                                                                                    |                          |
| 1            | Odedat                                                             |                                          | 🚵 Stránky                                                                                                    |                          |
|              | Vlastnosti databáze                                                |                                          | 🔁 Makra                                                                                                    |                          |
|              | 1 databáze1.mdb                                                    |                                          | a Moduly                                                                                                    |                          |
|              | -<br>2 My Work\\podklady_HG_72.mdb                                 |                                          | Skupiny                                                                                                    |                          |
|              | 3 My Work\\podklady_HG_71.mdb                                      |                                          | 🗃 Obliben                                                                                                    |                          |
|              | 4 My Work\Geoinovace\\podklady_HG_7.mdb                            |                                          |                                                                                                    |                          |
|              | Konec                                                              |                                          |                                                                                                    |                          |
|              | *                                                                  |                                          |                                                                                                    |                          |
|              |                                                                    |                                          |                                                                                                    |                          |
|              |                                                                    |                                          |                                                                                                    |                          |
|              |                                                                    |                                          |                                                                                                    |                          |
|              |                                                                    |                                          |                                                                                                    |                          |
|              |                                                                    |                                          |                                                                                                    |                          |
|              |                                                                    |                                          |                                                                                                    |                          |
|              |                                                                    |                                          |                                                                                                    |                          |
|              |                                                                    |                                          |                                                                                                    |                          |
|              |                                                                    |                                          |                                                                                                    |                          |
|              |                                                                    |                                          |                                                                                                    |                          |
|              |                                                                    |                                          |                                                                                                    |                          |
|              |                                                                    |                                          |                                                                                                    |                          |
|              |                                                                    |                                          |                                                                                                    |                          |
|              |                                                                    |                                          |                                                                                                    |                          |
|              |                                                                    |                                          |                                                                                                    |                          |
|              |                                                                    |                                          |                                                                                                    | 11 112.221 11 1          |

Obr. 6 Import souboru do Microsoft Access – krok 1

- 1. klikni na záložku "Soubor"
- 2. následně na nabídku "Načíst externí data"
- 3. a na položku "Import…"

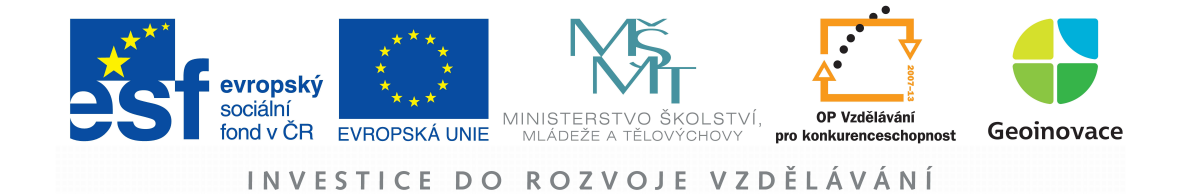

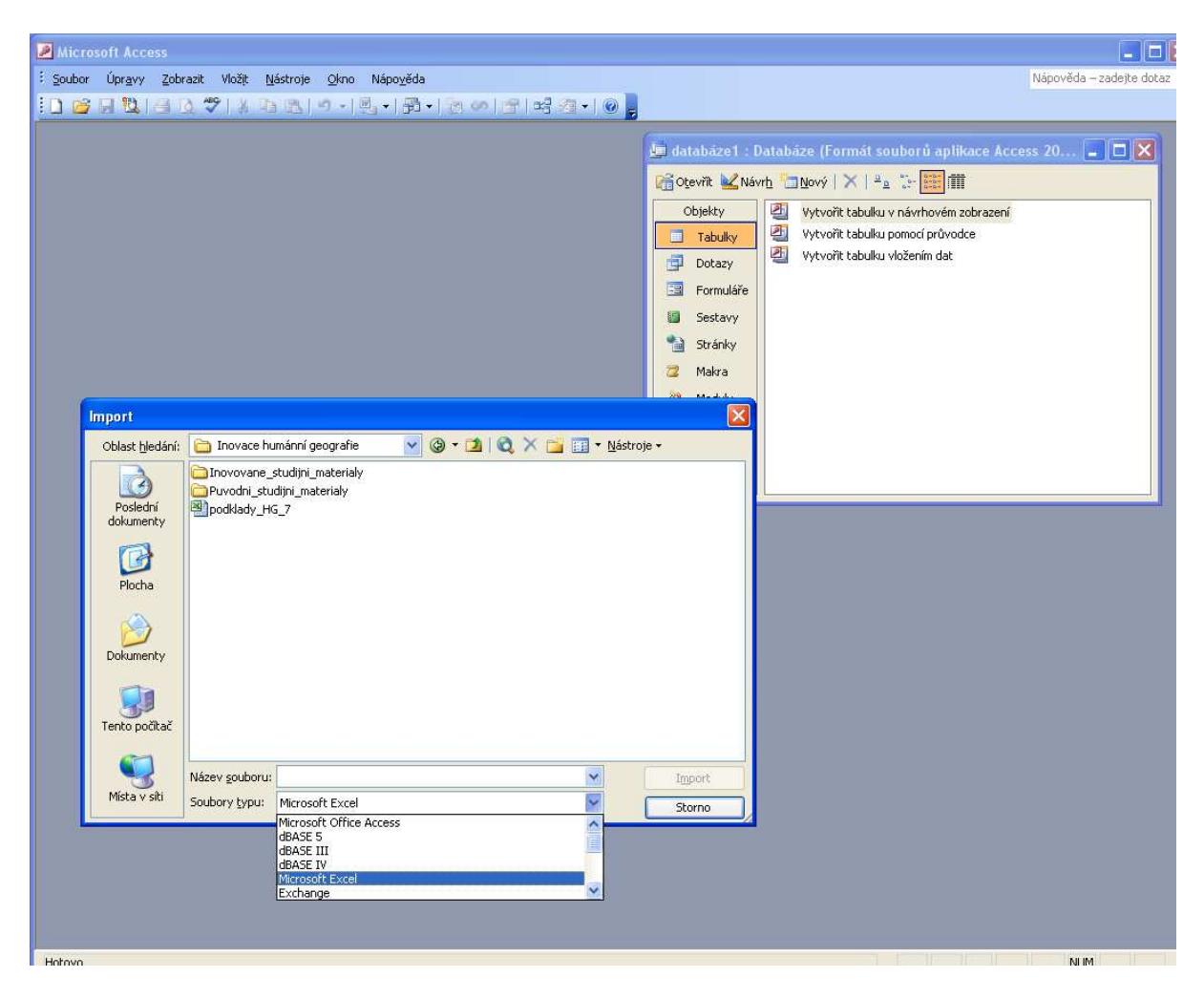

**Obr. 7** Import souboru do Microsoft Access – krok 2

- 1. vyhledej adresář, kde je umístěn soubor s podkladovými daty
- 2. rozbal nabídku "Soubory typu" a vyber možnost "Microsoft Excel"
- 3. vyber příslušný soubor s podkladovými daty
- 4. potvrď tlačítkem "Import"

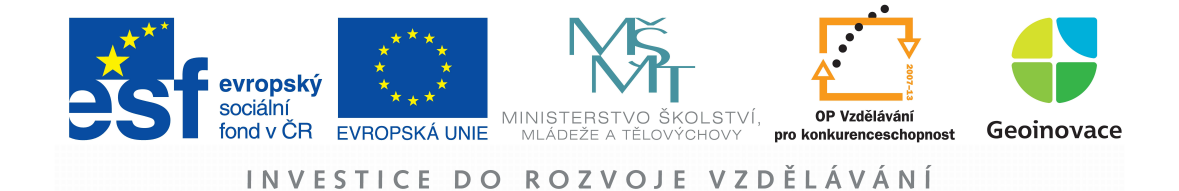

| ❷ Microsoft Access<br>E Soubor Úpravy Zobrazit Vložit Nástroje Qkno Nápověda<br>E D 알 규 월 금 전 ♡ A 급 월 ○ · 특 · 루 아 말 목 결 · @                                                                                                    | Nápověda – zadejte dotaz                                                                                                    |
|----------------------------------------------------------------------------------------------------|----------------------------------------------------------------------------------------------------|
| Průvodce importem z tabulkového kalkulátoru     Soubor tabulkového kalkulátoru obsahuje několik listů nebo oblasti, který list nebo kterou oblast checte použí?     Zoby zest tabulky     Zobrasit gblasti     Veorek dat tabulky kalkulátoru vyjžďka.     I kod vyjí zdky obec vyjí sakky kod do jí zakky obec do )     Součs2 Běl ka khota S00496 Olomouc     Součs2 Běl ka Lhota S00496 Olomouc     Součs2 Bohuňovíce S00496 Olomouc     Součs2 Bohuňovíce S00496 Olomouc     Součs3 Bíl a Lhota S00496 Olomouc     Součs3 Bíl a Lhota | Image: Antipage: Antipage |

Obr. 8 Průvodce importem z tabulkového kalkulátoru – krok 1

V této fázi se Vás Access ptá jaký list ze souboru chcete importovat. Jelikož lze vždy importovat pouze jeden list, je nutné jeden vybrat. Začneme například listem "vyjížďka".

- 1. označte list vyjížďka
- 2. potvrď te krok stiskem tlačítka "Další"

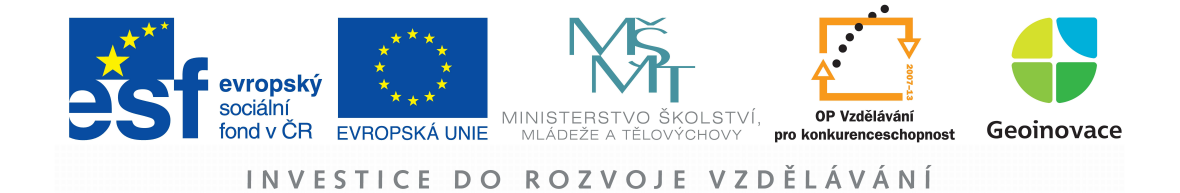

| Note: Ungery Zaheak Volk jedroj Olin Nejozda                                                                                                    | Microsoft Access                                                                                                    |                                                                                                    |
|----------------------------------------------------------------------------------------------------|----------------------------------------------------------------------------------------------------|----------------------------------------------------------------------------------------------------|
| Image: Second Second | i Soubor Úpravy Zobrazit Vložit Nástroje Okno Nápověda                                                                                                    | Nápověda – zadejte dotaz                                                                                                    |
| Privodce importem z tabułkowcho kalkulátoru         Ackace Morosoft Acces műle pozadk ódsta z howike, koupcú pro násvy poľ v tabuke.          Ackace Morosoft Acces műle pozadk ódsta z howike, koupcú pro násvy poľ v tabuke.            privírádsk odstaluje Hawdiy skupců              privírádsk odstaluje Hawdiy skupců              privírádsk odstaluje Hawdiy skupců              privírádsk odstaluje Hawdiy skupců              privírádsk odstaluje Hawdiy skupců              privírádsk odstaluje Hawdiy skupců              privířádsk odstaluje Hawdiy skupců              privířádsk odstaluje Hawdiy skupců              privířádsk odstaluje Hawdiy skupců              privířádsk odstaluje Hawdiy skupců              privířádsk odstaluje Hawdiy skupců              privířádsk odstaluje Hawdiy skupců              privířádsk odstaluje Hawdiy skupců              privnířádsk odstaluje Hawdiy skupců              privnířádsk odstaluje Hawdiy skupců              privnířádsk odstaluje Hawdiy skupců              privnířádsk odstaluje Hawdiy skupců </th <th>[] 20 月間      10 ♥    11    11    11    11    11    11    11    11    11    11    11    11    11    11    11    11    11    11    11    11    11    11    11    11    11    11    11    11    11    11    11    11    11    11    11    11    11    11    11    11    11    11    11    11    11    11    11    11    11    11    11    11    11    11    11    11    11    11    11    11    11    11    11    11    11    11    11    11    11    11    11    11    11    11    11    11    11    11    11    11    11    11    11    11    11    11    11    11    11    11    11    11    11    11    11    11    11    11    11    11    11    11    11    11    11    11    11    11    11    11    11    11    11    11    11    11    11    11    11    11    11    11    11    11    11    11    11    11    11    11    11    11    11    11    11    11    11    11    11    11    11       </th> <th></th>                                                                                | [] 20 月間      10 ♥    11    11    11    11    11    11    11    11    11    11    11    11    11    11    11    11    11    11    11    11    11    11    11    11    11    11    11    11    11    11    11    11    11    11    11    11    11    11    11    11    11    11    11    11    11    11    11    11    11    11    11    11    11    11    11    11    11    11    11    11    11    11    11    11    11    11    11    11    11    11    11    11    11    11    11    11    11    11    11    11    11    11    11    11    11    11    11    11    11    11    11    11    11    11    11    11    11    11    11    11    11    11    11    11    11    11    11    11    11    11    11    11    11    11    11    11    11    11    11    11    11    11    11    11    11    11    11    11    11    11    11    11    11    11    11    11    11    11    11    11    11                                                                                                    |                                                                                                    |
|                                                                                                    | Průvodce importem z tabulkového kalkulátoru       Image: Construction of the statu statu sta | Image: Contract of the second second seco |

**Obr. 9** Průvodce importem z tabulkového kalkulátoru – krok 2

V této fázi se Vás Access ptá, zda importovaný list obsahuje názvy sloupců, jinými slovy jestli má první řádek z listu použít jako názvy pro sloupce. V našem případě tomu tak je.

- 1. zatrhněte možnost "První řádek obsahuje hlavičky sloupců"
- 2. potvrď te krok stiskem tlačítka "Další"

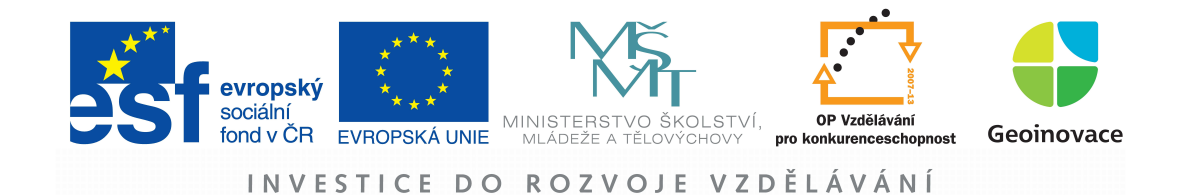

Obr. 10 Průvodce importem z tabulkového kalkulátoru – krok 3

V této fázi se Vás Access ptá, kam chcete uložit importovaná data. Jelikož jsme založili prázdnou databázi není ani jiné možnost než ji uložit do nové tabulky.

- 1. zatrhněte možnost "Do nové tabulky"
- 2. potvrď te krok stiskem tlačítka "Další"

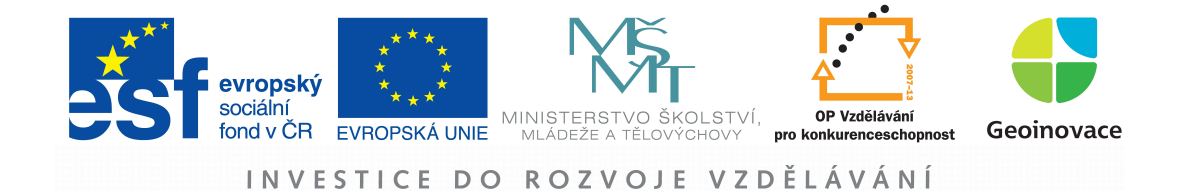

| 👼 databáze1 : Databáze (Formát souborů aplikace Access 20 🖃 🗖 🗙 | <ul> <li>Microsoft Access</li> <li>Soubor Úpravy Zobrazit Vložit Nástroje Okno Nápověda</li> <li>○ 答 見 説 合 ひ 学 ※ な 思 パ ・ 思 ・ お ・ ご の 子 ぷ ぷ ・ @</li> </ul>                                                                                                    | Nápověda – zadejte dotaz                                                                                                    |
|-----------------------------------------------------------------|----------------------------------------------------------------------------------------------------|----------------------------------------------------------------------------------------------------|
| # Privadce importenz tabulkového kalkulatoru                    | Průvodce importem z tabulkového kalkulátoru     Ke každému importovanému poli můžete určit blěží informace. Vyberte pole v níže uvedené tabule. Informace o poli můžete arčit v rámeču Možnosti pole     Možnosti pole     Mažev pole:      Iduryjizdky obec vyjizdky kod dojizdky obec do     Nejmportovat pole (přeskočit)     kod vyjizdky obec vyjizdky kod dojizdky obec do     So0952     Bél kovice-Lašťany 500496 Olomouc     So0952     Bél kovice-Lašťany 500496 Olomouc     So0952     Boluňovice S00496 Olomouc     So0952     Boluňovice S00496 Olomouc     So0952     Boluňovice S00496 Olomouc     So0955     Boluňovice S00496 Olomouc     Jomouc     So0952     Boluňovice     So0495     Dogonžit     Somo < Zpět Daši> Dogonžit | databáze1 : Databáze (Formát souborů aplikace Access 20         Cotevít & Návrb         Objekty         Dotazy         Dotazy         Pormuláře         Stránky         Makra         Moduly         Skupiny         Objekn |

**Obr. 11** Průvodce importem z tabulkového kalkulátoru – krok 4

V této fázi se Vás Access ptá, zda importovaná tabulka obsahuje i Indexy (tedy jednoznačné identifikátory každého případu). Dokonce se i konkrétně ptá, zda první sloupec "kod\_vyjizdky" není tímto indexem. V našem případě tabulka indexy neobsahuje a tak ani nechceme aby za ně byl považován první sloupec pod položkou "Indexované" necháme "ne".

- 1. v nabídce "Indexované" zvolte možnost "ne"
- 2. potvrďte krok stiskem tlačítka "Další"

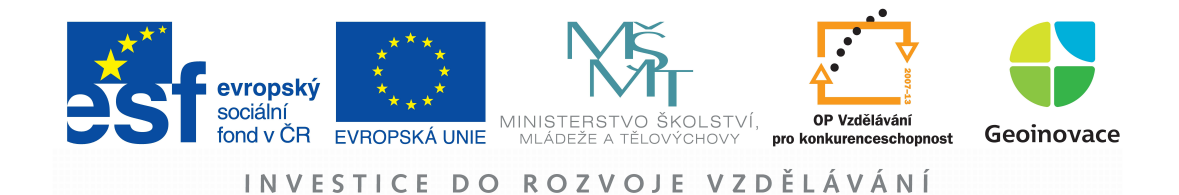

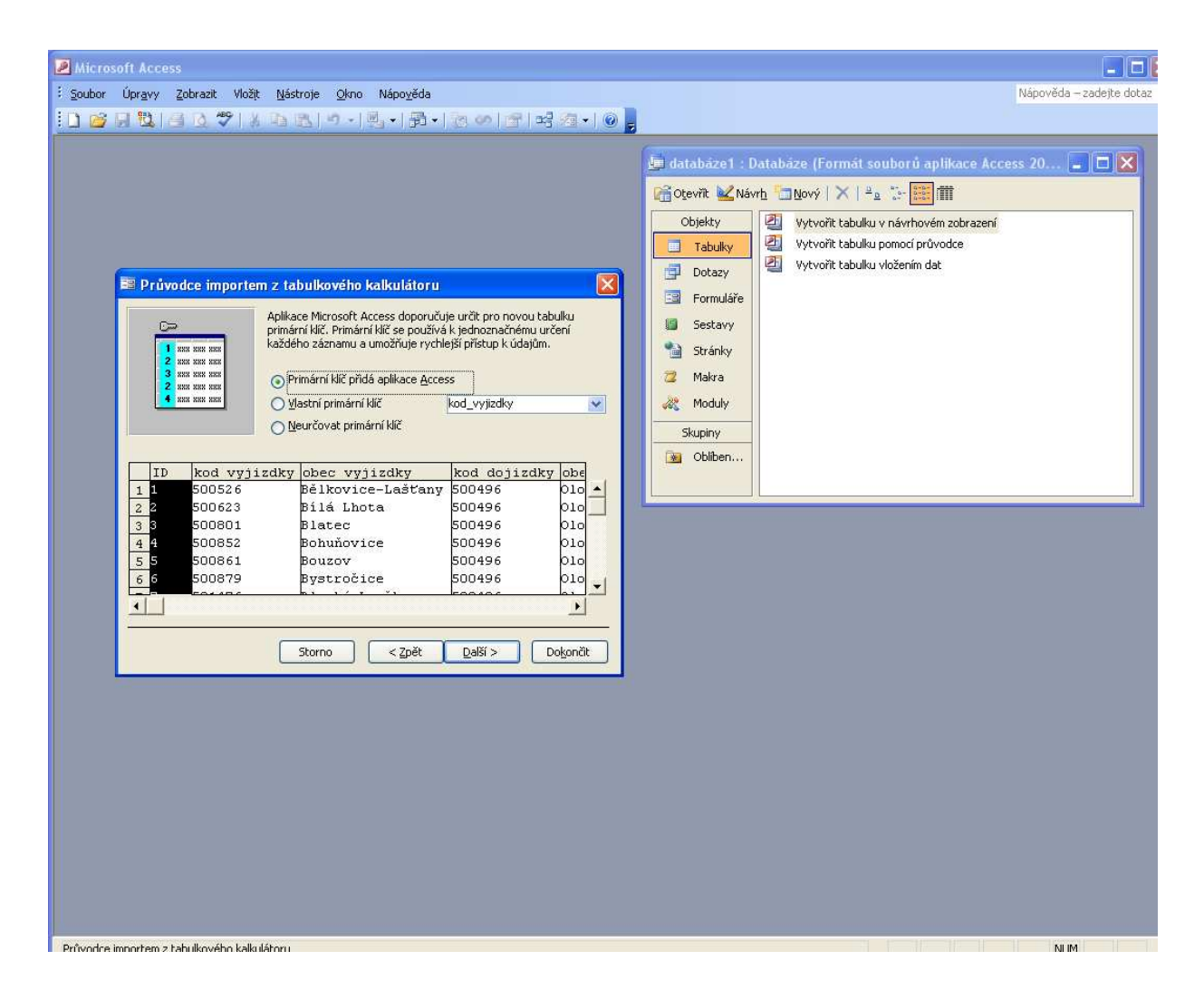

**Obr. 12** Průvodce importem z tabulkového kalkulátoru – krok 5

V této fázi se Vás Access ptá, zda má k importovanému souboru přidat vlastní Indexy (primární klíč neboli ID), které budou pro každý případ jedinečné. Pro účely našeho úkolu to není nutné, ale v jiných případech se to může hodit a zároveň to ničemu nevadí, tak jej necháme vytvořit.

- 1. v nabídce zvolte možnost "Primární klíč přidá aplikace Access"
- 2. potvrďte krok stiskem tlačítka "Další"

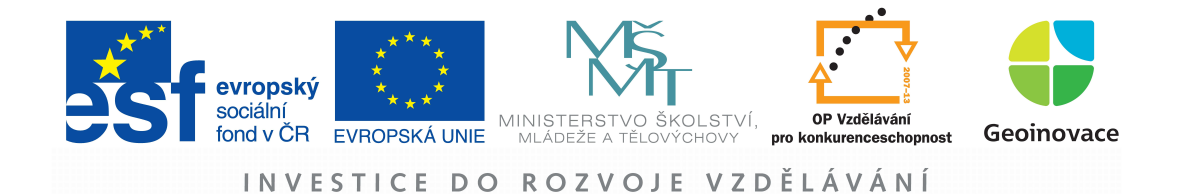

Obr. 13 Průvodce propojením s tabulkovým kalkulátorem – krok 6

V této fázi se Vás Access ptá, jak se má importovaná tabulka jmenovat. Buď můžete ponechat přednastavený název "vyjížďka" popřípadě název libovolně změnit. My ponecháme název "vyjížďka".

- 1. nazvěte importovanou tabulku
- 2. potvrď te krok stiskem tlačítka "Dokončit", čímž dokončíte import první tabulky
- 3. celý postup opakujte ještě jednou a to s druhým listem "obce\_Obyv\_EA"
- 4. po tomto kroku byste měli mít importované dvě tabulky "vyjížďka" a "obce\_Obyv\_EA" v aplikaci Microsoft Access

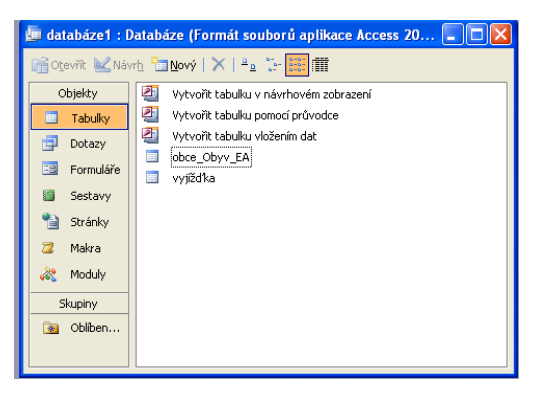

Obr. 14 Dvě importované tabulky

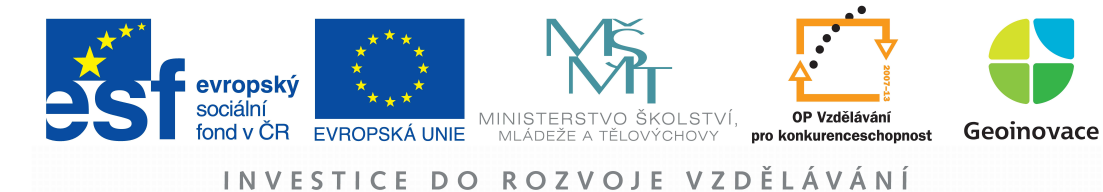

# 3.3 Propojení dvou tabulek v prostředí Microsoft Access

| Microsoft Access                                                              |
|-------------------------------------------------------------------------------|
| Soubor Úpravy Zobrazit Vložit Nástroje Okno Nápověda Nápověda – zadejte dotal |
| ▋▆▋▙▋▝▋▝▋▝▋▝▋ヽ▋ヽ▋ヽ゚゚゚゚゚゚ヽ゚ヽヹヽ゚゚゚゚゚゚ヽゔゔゔゔゔゔゔ゚゚                                 |
| 🔎 databáze1 : Databáze (Formát souborů aplikace Access 20 🔽 🗖 🗙               |
| i Ctevrit Kovy I × I <sup>2</sup> 2 ∵- IIII IIII                              |
| Objekty Vytvořit dotaz v návrhovém zobrazení                                  |
| Tabulky 🖉 Vytvořít dotaz pomocí průvodce                                      |
| Dotazy Dotazy                                                                 |
| E Formuláře                                                                   |
| 🕼 Sestavy                                                                     |
| Stránky                                                                       |
| 🔁 Makra                                                                       |
| A Moduly                                                                      |
| Skupiny                                                                       |
|                                                                               |
|                                                                               |
|                                                                               |
|                                                                               |
|                                                                               |
|                                                                               |
|                                                                               |
|                                                                               |
|                                                                               |
|                                                                               |
|                                                                               |
|                                                                               |
|                                                                               |
|                                                                               |
|                                                                               |
|                                                                               |
|                                                                               |
|                                                                               |

Obr. 15 Vytvoření dotazu do stávající databáze

Cílem našeho cvičení je propojit data ze dvou tabulek na základě společných kódů obcí. Abychom mohli cvičení zpracovat potřebujeme vědět kolik ekonomicky aktivních vyjíždí z obce za prací do vybraného centra (pro názornost uvažujme modelové centrum např. Hradec Králové). Zatímco počet vyjíždějících ze všech obcí je v jedné tabulce, počet ekonomicky aktivních je v druhé. Naším cílem tedy teď bude, spojit tyto tabulky dohromady abychom měli tyto data za každou obec k dispozici.

- 1. v levé liště klikněte na záložku "Dotazy"
- 2. z nabídky otevřete dvoj klikem myši nástroj "Vytvoř dotaz v návrhovém zobrazení"

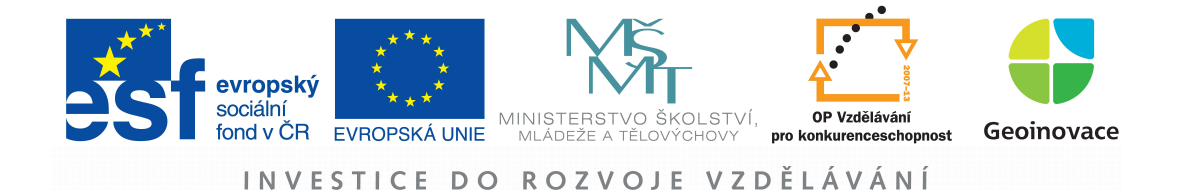

| 🖉 Microsoft Access<br>i Soubor Úpravy Zobrazit Vložit Dotaz Nástroje Okno Nápověda                                                                                                    |                                             |  |  |  |  |  |  |  |  |
|----------------------------------------------------------------------------------------------------|---------------------------------------------|--|--|--|--|--|--|--|--|
| : ] अध्य दे ४ व दे १ - वि - वि - वि - वि - वि - वि - वि -                                                                                                    |                                             |  |  |  |  |  |  |  |  |
| 🔎 databáze1 : Databáze (Formát souborů aplikace Access 20 📮 🗖 🗙                                                                                                    |                                             |  |  |  |  |  |  |  |  |
| 🗐 Dotaz1 : Výběrový dotaz                                                                                                    | 🖻 Dotaz1 : Výběrový dotaz                   |  |  |  |  |  |  |  |  |
| vyjiždka<br>b<br>b<br>kod_vyjizdky<br>obec_vyjiždky<br>obec_vyjiždky<br>obec_vyjiždky<br>obec_vyjiždky<br>obec_vyjiždky<br>obec_vyjiždky<br>obec_vyjiždka<br>obec_vyjiždka<br>obec_v | vyjiždka<br>* D kod_vyjizdky kod_dojizdky V |  |  |  |  |  |  |  |  |
| Pole:                                                                                                    |                                             |  |  |  |  |  |  |  |  |
| Tabulka:<br>Řadit:<br>Zobrazit:<br>Kritéria:<br>nebo:                                                                                                    |                                             |  |  |  |  |  |  |  |  |
| Zobrazit tabulku<br>Tabulky Dotazy Oboje<br>Obce Obyv EA<br>vyjždtka                                                                                                    | Přidat<br>Zavřít                            |  |  |  |  |  |  |  |  |

Obr. 16 Výběr tabulek potřebných pro vytvoření dotazu

V této fázi se Vás Access ptá, s kterými tabulkami budete chtít při vytváření dotazu pracovat. Jelikož máme v databázi pouze dvě tabulky, které chceme spojit, budeme pracovat s oběma.

- 1. klikněte na tabulku "vyjížďka"
- 2. potvrďte její přidání tlačítkem "Přidat"
- 3. klikněte na tabulku "obce\_Obyv\_EA"
- 4. potvrďte její přidání tlačítkem "Přidat"
- 5. stiskněte tlačítko "Zavřít" jinak nebudete moci dále pracovat

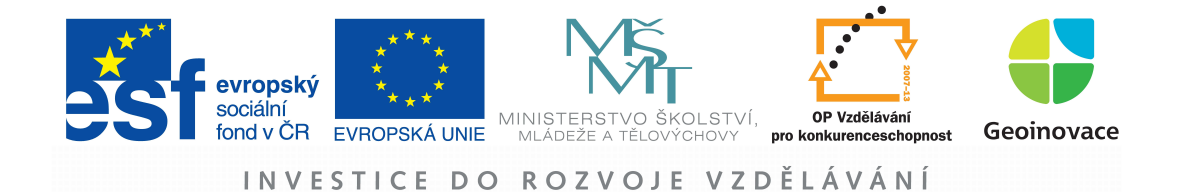

| 2 M                                        | licrosoft A | ccess           | [Dotaz1  | : Výbi          | ěrový de    | otaz]            |              |                   |        |          |
|--------------------------------------------|-------------|-----------------|----------|-----------------|-------------|------------------|--------------|-------------------|--------|----------|
| 词<br>: ::::::::::::::::::::::::::::::::::: | Soubor I    | Úpr <u>a</u> vy | Zobrazit | Vložit          | Dotaz       | <u>N</u> ástroje | <u>O</u> kno | Nápo <u>v</u> ěda | . Luža | 23 . I @ |
|                                            | Game        |                 |          | la ca           | 0.1         | Y                | 3            |                   |        |          |
|                                            | *           | Ka<br>A         |          | *               | ову         |                  |              |                   |        |          |
|                                            | kod_vyj     | izdky           |          | Vlastno         | osti spojer | ιί               |              |                   |        |          |
|                                            | kod_doj     | izdky 👱         | ×        | Od <u>s</u> tra | nit         |                  |              |                   |        |          |

Obr. 17 Nastavení propojení tabulek – krok 1

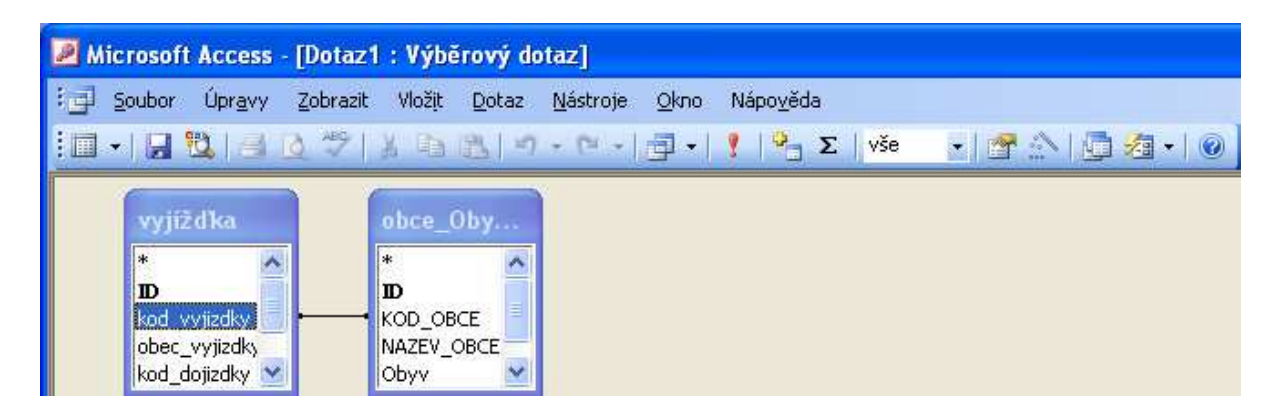

**Obr. 18 N**astavení propojení tabulek – krok 2

V této fázi je nutné nastavit na základě jakých sloupců budeme tabulky propojovat. V kroku 1 je vidět explicitní nastavení propojení prostřednictvím ID v obou tabulkách. Což je v našem případě nesmysl. Spojení tedy odstraníme, tak, že na něj klikneme pravím tlačítkem myši a dáme možnost "Odstranit". Následně ale musíme vytvořit vazbu novou. Jelikož víme, že obě tabulky mají shodné "KOD\_OBCE", "kod\_vyjizdky" a zároveň "kod\_dojizdky", budeme tabulku spojovat přes ně. Jelikož chceme vytvářet funkční region na základě určitého poměru vyjížďky, zajímá nás vyjížďka ze všech obcí a budeme tedy spojovat tabulky přes sloupec "kod vyjizdky". Konkrétně tedy spojíme tabulky pomocí sloupce KOD\_OBCE (tabulka obce\_Obyv\_EA) a sloupce kod\_vyjizdky (tabulka vyjížďka). Spojení vytvoříme tak, že nad "kod\_vyjizdky" stiskneme levé tlačítko myši, přidržíme jej, přejedeme s myší nad "KOD\_OBCE" a nad ním tlačítko pustíme. Tím vytvoříme nové spojení obou tabulek.

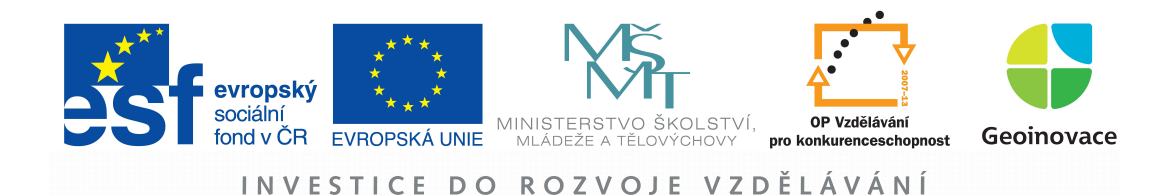

| Microsoft Ac                                                   | ccess - [Dotaz1 : V<br>pr <u>avy</u> Zobrazit Vic<br>  🛃 🙆 🍄   X | ýběrový dotaz]<br>ožit <u>D</u> otaz <u>N</u> ástroje<br>🗈 🚉 🔊 + 🍽 + | Okno Nápověda                                                                                                    | N 🗇 ⁄ I 🛞 💂                                                                                                    | Nápo | wěda – zadejte dota: |  |  |
|----------------------------------------------------------------|------------------------------------------------------------------|----------------------------------------------------------------------|----------------------------------------------------------------------------------------------------|----------------------------------------------------------------------------------------------------|------|----------------------|--|--|
| vyjíždk<br>*<br>B<br>kod_vyjiz<br>obec_vyji<br>kod_dojiz       | a obc<br>* D<br>kOD<br>NAZ<br>Oby                                | e_Oby<br>_OBCE<br>EV_OBCE<br>v                                       | Vlastnosti spojení<br>Název levé tabulky<br>Název levého sloupce<br>kod_vyjizdky<br>③ 1: Zahrnout pouze řádky, v nichě j                                                                 | Název pravé tabulky       obce_Obyv_EA       Název pravého sloupce       KóD_OBCE       vo spojená pole z obou tabulek shodná.                        |      | 2                    |  |  |
| Pole:<br>Tabulka:<br>Řadit:<br>Zobrazit:<br>Kritěria:<br>nebo: | 9:                                                               |                                                                      | O2:       Zahrnout všechny záznamy, ve kterých j:         O3:       Zahrnout všechny záznamy, ve kterých j:         O3:       Dehrout všechny záznamy, ve kterých j:         OK       St | pulky vyjižďka a z tabulky obce_Obyv_EA<br>ou spojená pole shodná.<br>oulyk obce_Obyv_EA a z tabulky vyjižďka<br>ou spojená pole shodná.<br>nrno Nové |      |                      |  |  |
|                                                                | < []                                                             |                                                                      |                                                                                                    |                                                                                                    |      |                      |  |  |

Obr. 19 Nastavení propojení tabulek – krok 3

Následně je ještě nutné vyspecifikovat vlastnosti tohoto spojení. Toho dosáhnete tak, že na spojení znovu kliknete pravím tlačítkem myši a zvolíte možnost "Vlastní spojení". Následně se otevře nové okno, kde se nabízejí tři možnosti. Zjednodušeně jde o to, jak má Access postupovat, když se v jedné z tabulek objeví jeden kód více než jednou. My víme, nebo se jednoduše můžeme přesvědčit, že ve sloupci "KOD\_OBCE" tabulky "obce\_Obyv\_EA" se žádný kód obce nevyskytne více než jednou. Naopak ve sloupci "kod\_vyjizdky" tabulky "vyjížďka" je velice pravděpodobné, že se většina kódů bude opakovat. Jelikož nám jde o to získat informace o počtu ekonomicky aktivního obyvatelstva každé obce, ze které vyjíždí někdo za prací do Hradce králové, ale zároveň ještě nevíme, které to jsou obce, necháme připojit informaci o ekonomicky aktivních ke každé obci. Tedy zvolíme možnost 2. A potvrdíme tlačítkem "OK". Tím máme nastaveny vlastnosti propojení tabulek.

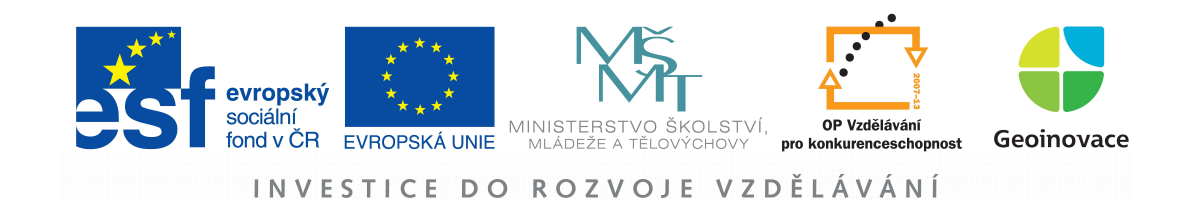

| Alicrosoft Access - [Dotaz1 : Výběrový dotaz]                                                  |                                |                                    |              |               |              |              |              |              |          |   |  |
|------------------------------------------------------------------------------------------------|--------------------------------|------------------------------------|--------------|---------------|--------------|--------------|--------------|--------------|----------|---|--|
| 🔁 Soubor Úprzyv Zobrazit Vložit Dotaz Nástroje Okno Nápověda<br>Napověda – zadejte dotaz – 🖉 🗙 |                                |                                    |              |               |              |              |              |              |          |   |  |
|                                                                                                |                                |                                    |              |               |              |              |              |              |          |   |  |
| vyjižd1<br>*<br>ID<br>kod_vyji<br>obec_vyj<br>kod_doji                                         | ka ob<br>zdky jizdky<br>zdky v | ce_Oby<br>D_OBCE<br>ZEV_OBCE<br>yv | aboard       |               |              |              |              |              |          |   |  |
| <                                                                                              |                                |                                    |              |               |              |              |              |              |          | > |  |
| Pole:                                                                                          | kod vyjizdky                   | obec vyjizdky                      | kod dojizdky | obec dojizdky | KOD OBCE     | NAZEV OBCE   | Obvy         | EA           | PPRADEN  |   |  |
| Tabulka:<br>Řadity                                                                             | vyjížďka                       | vyjížďka                           | vyjížďka     | vyjížďka      | obce_Obyv_EA | obce_Obyv_EA | obce_Obyv_EA | obce_Obyv_EA | vyjížďka |   |  |
| Zobrazit:<br>Kritéria:<br>nebo:                                                                | <b>V</b>                       |                                    |              | V             | <b>V</b>     | V            | <b>V</b>     |              |          |   |  |
|                                                                                                |                                |                                    |              |               |              |              |              |              |          |   |  |
|                                                                                                |                                |                                    |              |               |              |              |              |              |          |   |  |
|                                                                                                |                                |                                    | -            |               |              |              |              |              |          |   |  |
|                                                                                                |                                |                                    |              |               |              |              |              |              |          | > |  |
|                                                                                                |                                |                                    |              |               |              |              |              |              |          |   |  |
| Hotovo                                                                                         |                                |                                    |              |               |              |              |              |              | NIIM     |   |  |

Obr. 20 Definování nové tabulky (výsledek dotazu)

Nyní je Accessu nutné říci, jak má vypadat výsledek dotazu, neboli definovat dotaz. V návrhovém zobrazení to jde velmi snadno a to prostřednictvím předefinované tabulky. Každý sloupec v tabulce znamená sloupec ve výsledku dotazu. Nejdříve aktivujeme sloupec "fajfkou" a následně vybíráme z předefinovaných možností (všechny sloupce obou tabulek), jaké sloupce a v jakém pořadí chceme výsledku dotazu mít. Na obrázku je možné vidět, že první sloupec výsledku dotazu bude sloupec "kod\_vyjizdky" z tabulky "vyjížďka". Tímto způsobem si nastavím všechna potřebná data, která chci aby se mi ve výsledku dotazu propojila a na závěr kliknu na ikonu "Spustit", která má podobu červeného vykřičníku a je umístěna uprostřed hlavní nástrojové lišty.

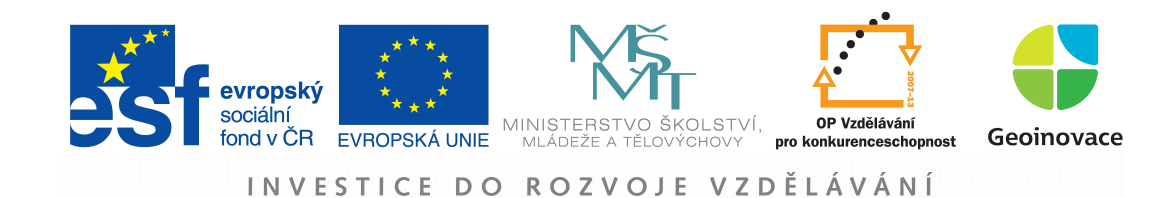

| 2   | Microsoft Acces         | ss - [Dotaz1 : Vj       | (běrový dotaz]          |                                |                                |                    |       |                   |                 |
|-----|-------------------------|-------------------------|-------------------------|--------------------------------|--------------------------------|--------------------|-------|-------------------|-----------------|
| i s | 🛛 Soubor Úpr <u>a</u> v | y <u>Z</u> obrazit Vlož | ž <u>it E</u> ormát Záz | na <u>m</u> y <u>N</u> ástroje | <u>O</u> kno Nápo <u>v</u> ěda |                    |       | Nápověda – zadeji | e dotaz 👻 💶 🗗 🔅 |
|     | 🖌 •   🗔 💆   6           | 1 🖪 🏷   X 🛛             | 1817 8                  |                                | 1 7   A   M                    | 🗠   📑 🚈 🛛 🎯        | -     |                   |                 |
|     | kod_vyjizdky            | obec_vyjizdky           | kod_dojizdky            | obec_dojizdky                  | KOD_OBCE                       | NAZEV_OBCE         | Obyv  | EA                | PPRADEN         |
| •   | 500526                  | Bělkovice-Lašťa         | 500496                  | Olomouc                        | 500526                         | Bělkovice-Lašťa    | 1854  | 929               | 446             |
|     | 500623                  | Bílá Lhota              | 500496                  | Olomouc                        | 500623                         | Bílá Lhota         | 1117  | 462               | 31              |
|     | 500801                  | Blatec                  | 500496                  | Olomouc                        | 500801                         | Blatec             | 569   | 274               | 147             |
|     | 500852                  | Bohuňovice              | 500496                  | Olomouc                        | 500852                         | Bohuňovice         | 2363  | 1076              | 472             |
|     | 500861                  | Bouzov                  | 500496                  | Olomouc                        | 500861                         | Bouzov             | 1476  | 665               | 31              |
|     | 500879                  | Bystročice              | 500496                  | Olomouc                        | 500879                         | Bystročice         | 597   | 270               | 139             |
|     | 501476                  | Dlouhá Loučka           | 500496                  | Olomouc                        | 501476                         | Dlouhá Loučka      | 1876  | 792               | 30              |
|     | 501646                  | Dolany                  | 500496                  | Olomouc                        | 501646                         | Dolany             | 1940  | 929               | 445             |
|     | 501751                  | Drahanovice             | 500496                  | Olomouc                        | 501751                         | Drahanovice        | 1700  | 716               | 249             |
|     | 501794                  | Dub nad Moravo          | 500496                  | Olomouc                        | 501794                         | Dub nad Moravo     | 1418  | 652               | 281             |
|     | 501841                  | Grygov                  | 500496                  | Olomouc                        | 501841                         | Grygov             | 1387  | 677               | 308             |
|     | 502146                  | Hlubočky                | 500496                  | Olomouc                        | 502146                         | Hlubočky           | 4574  | 2256              | 443             |
|     | 502235                  | Hněvotín                | 500496                  | Olomouc                        | 502235                         | Hněvotín           | 1127  | 525               | 255             |
| _   | 502405                  | Hnojice                 | 500496                  | Olomouc                        | 502405                         | Hnojice            | 560   | 233               | 37              |
|     | 502545                  | Horka nad Mora          | 500496                  | Olomouc                        | 502545                         | Horka nad Mora     | 2056  | 966               | 597             |
|     | 502839                  | Cholina                 | 500496                  | Olomouc                        | 502839                         | Cholina            | 646   | 285               | 45              |
|     | 503142                  | Jívová                  | 500496                  | Olomouc                        | 503142                         | Jívová             | .530  | 248               | 53              |
|     | 503304                  | Kožušany-Táža           | 500496                  | Olomouc                        | 503304                         | Kožušany-Táža      | 803   | 364               | 229             |
|     | 503444                  | Litovel                 | 500496                  | Olomouc                        | 503444                         | Litovel            | 10030 | 4507              | 720             |
|     | 503622                  | Luká                    | 500496                  | Olomouc                        | 503622                         | Luká               | 764   | 297               | 39              |
|     | 503657                  | Lutín                   | 500496                  | Olomouc                        | 503657                         | Lutín              | 3211  | 1492              | 467             |
|     | 503738                  | Majetín                 | 500496                  | Olomouc                        | 503738                         | Majetín            | 1042  | 471               | 179             |
|     | 503941                  | Město Libavá            | 500496                  | Olomouc                        | 503941                         | Město Libavá       | 1257  | 570               | 83              |
|     | 504246                  | Mladeč                  | 500496                  | Olomouc                        | 504246                         | Mladeč             | 784   | 262               | 32              |
|     | 504441                  | Náklo                   | 500496                  | Olomouc                        | 504441                         | Náklo              | 1422  | 637               | 271             |
|     | 504505                  | Náměšť na Har           | 500496                  | Olomouc                        | 504505                         | Náměšť na Har      | 1890  | 805               | 310             |
|     | 504785                  | Paseka                  | 500496                  | Olomouc                        | 504785                         | Paseka             | 1152  | 511               | 48              |
|     | 505013                  | Příkazy                 | 500496                  | Olomouc                        | 505013                         | Příkazy            | 1204  | 579               | 290             |
|     | 505081                  | Senice na Hané          | 500496                  | Olomouc                        | 505081                         | Senice na Hané     | 1814  | 802               | 255             |
|     | 505111                  | Slatinice               | 500496                  | Olomouc                        | 505111                         | Slatinice          | 1398  | 644               | 177             |
|     | 505161                  | Štěpánov                | 500496                  | Olomouc                        | 505161                         | Štěpánov           | 3329  | 1518              | 661             |
|     | 505188                  | Sternberk               | 500496                  | Olomouc                        | 505188                         | Sternberk          | 14144 | 6317              | 983             |
|     | 505218                  | Śumvald                 | 500496                  | Olomouc                        | 505218                         | Sumvald            | 1755  | 770               | 19              |
|     | 505269                  | Těšetice                | 500496                  | Olomouc                        | 505269                         | Těšetice           | 1221  | 534               | 264             |
|     | 505293                  | Troubelice              | 500496                  | Olomouc                        | 505293                         | Troubelice         | 1799  | 767               | 30              |
|     | 505366                  | Tršice                  | 500496                  | Olomouc                        | 505366                         | Tršice             | 1545  | 708               | 266             |
|     | 505501                  | Újezd                   | 500496                  | Olomouc                        | 505501                         | Újezd              | 1334  | 581               | 57              |
|     | 505587                  | Uničov                  | 500496                  | Olomouc                        | 505587                         | Uničov             | 12466 | 5480              | 368             |
|     | 505609                  | Velká Bystřice          | 500496                  | Olomouc                        | 505609                         | Velká Bystřice     | 2868  | 1366              | 476             |
|     | 505650                  | Velký Týnec             | 500496                  | Olomouc                        | 505650                         | Velký Týnec        | 2122  | 973               | 469             |
| 73  | znam:                   |                         | D + z 14981             |                                | FOFCCO                         | 1. 1971 - 1971 - 1 | 4050  |                   | 4001            |
| 7   | obrazení datového li    | stu                     |                         |                                |                                |                    |       | N                 | IIM             |

#### Obr. 21 Výsledek dotazu

Takto může vypadat možný výsledek dotazu. Dále už není nutné pracovat v prostředí Microsoft Access. Uživatelsky příjemnější, je celý dotaz si označit (například pomocí prázdného pole nalevo od hlavičky sloupců) a pomocí ctrl+c a ctrl+v jej přenést do prostředí Microsoft Excel, kde lze již cvičení snadno dokončit.

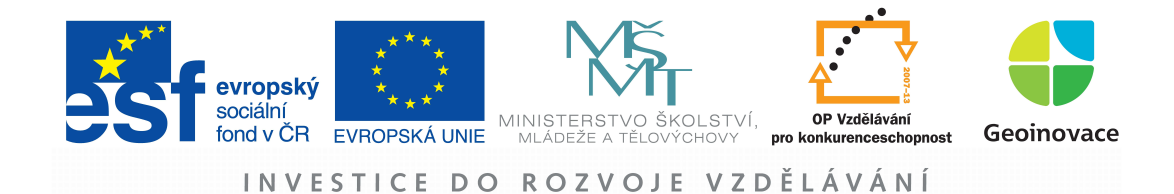

|                   | iicrosoft E      | xcel - podklady_HG_7                                   |                            |                  |                      |             |       |               |                 |
|-------------------|------------------|--------------------------------------------------------|----------------------------|------------------|----------------------|-------------|-------|---------------|-----------------|
| :2)               | <u>S</u> oubor ( | Úpr <u>a</u> vy <u>Z</u> obrazit Vložit <u>F</u> ormát | Nástroje Data Okno Nápověd | a                |                      |             | Ná    | pověda – zade | ite dotaz 👻 💶 🗗 |
| 10                | 💕 🖵 🛛            | 14 14 2 17 1 1 1 1 1 1 1 1 1 1 1 1 1 1 1 1 1           | 🖹 - 🍠   🗳 - (H -   🤶 D     | - 21 21 1        | 🖓 100% 👻 🕢 📘 Arial   | <b>-</b> 10 | -   B | () 콜 콜        | - 3 · A ·       |
| ( <u>2007-200</u> | M9               |                                                        |                            |                  |                      |             |       | land south    |                 |
|                   | A                | В                                                      | C D                        | E                | F                    | G           | Н     | 1             | Ĵ               |
| 1                 | od vyjizdk       | obec vyjizdky                                          | od dojizdk obec dojizdky   | KOD OBCE         | NAZEV OBCE           | Obyv        | EA    | PPRADEN       | PPRADEN/EA      |
| 2                 | 570966           | Střezetice                                             | 569810 Hradec Králové      | 570966           | Střezetice           | 308         | 131   | 82            | 62,5954         |
| 3                 | 569879           | Blešno                                                 | 569810 Hradec Králové      | 569879           | Blešno               | 313         | 165   | 101           | 61,2121         |
| 4                 | 569941           | Divec                                                  | 569810 Hradec Králové      | 569941           | Divec                | 120         | 46    | 28            | 60,8696         |
| 5                 | 570931           | Stěžery                                                | 569810 Hradec Králové      | 570931           | Stěžery              | 1596        | 830   | 505           | 60,8434         |
| 6                 | 570311           | Lochenice                                              | 569810 Hradec Králové      | 570311           | Lochenice            | 504         | 234   | 134           | 57 ,2650        |
| 7                 | 570656           | Praskačka                                              | 569810 Hradec Králové      | 570656           | Praskačka            | 914         | 433   | 247           | 57,0439         |
| 8                 | 569917           | Cernilov                                               | 569810 Hradec Králové      | 569917           | Cernilov             | 2169        | 1022  | 579           | 56,6536         |
| 9                 | 570265           | Librantice                                             | 569810 Hradec Králové      | 570265           | Librantice           | 417         | 200   | 111           | 55,5000         |
| 10                | 570800           | Skalice                                                | 569810 Hradec Králové      | 570800           | Skalice              | 514         | 240   | 133           | 55,4167         |
| 11                | 569976           | Dohalice                                               | 569810 Hradec Králové      | 569976           | Dohalice             | 419         | 193   | 104           | 53,8860         |
| 12                | 569852           | Běleč nad Orlicí                                       | 569810 Hradec Králové      | 569852           | Běleč nad Orlicí     | 215         | 107   | 57            | 53,2710         |
| 13                | 573621           | Hvozdnice                                              | 569810 Hradec Králové      | 573621           | Hvozdnice            | 182         | 88    | 46            | 52,2727         |
| 14                | 573191           | Sadová                                                 | 569810 Hradec Králové      | 573191           | Sadová               | 326         | 173   | 90            | 52,0231         |
| 15                | 570231           | Lhota pod Libčany                                      | 569810 Hradec Králové      | 570231           | Lhota pod Libčany    | 785         | 388   | 200           | 51,5464         |
| 16                | 570419           | Mokrovousy                                             | 569810 Hradec Králové      | 570419           | Mokrovousy           | 277         | 130   | 67            | 51,5385         |
| 17                | 569984           | Dolni Přim                                             | 569810 Hradec Králové      | 569984           | Dolni Přim           | 543         | 262   | 135           | 51,5267         |
| 18                | 575305           | Libisany                                               | 569810 Hradec Králové      | 675305           | Libisany             | 409         | 206   | 106           | 61,4663         |
| 19                | 571008           | Syrovátka                                              | 569810 Hradec Králové      | 5/1008           | Syrovátka            | 383         | 163   | 83            | 50,9202         |
| 20                | 569887           | Boharyne                                               | 569810 Hradec Kralove      | 569887           | Boharyne             | 523         | 254   | 129           | 50,7874         |
| 21                | 5/06/2           | Predmerice nad Labem                                   | 569810 Hradec Kralove      | 5/06/2           | Predmerice nad Labem | 1699        | 809   | 408           | 50,4326         |
| 22                | 571091           | Vsestary                                               | 569810 Hradec Kralove      | 571091           | Vsestary             | 1483        | /40   | 3/2           | 50,2703         |
| 23                | 571024           | lechlovice                                             | 569810 Hradec Kralove      | 571024           | l echlovice          | 311         | 133   | 66            | 49,6241         |
| 24                | 570443           | Nedeliste                                              | 569810 Hradec Kralove      | 570443           | Nedeliste            | 342         | 154   | 76            | 49,3506         |
| 25                | 5/0541           | Usicky                                                 | 569810 Hradec Kralove      | 5/0541           | Usicky               | 133         | 62    | 29            | 46,7742         |
| 20                | 513/1/           | Urbanice                                               | 5698 IU Hradec Kraiove     | 513/17           | Urbanice             | 307         | 157   | /3            | 46,4968         |
| 27                | 571113           | Vysoka nad Labem                                       | 5698 IU Hradec Kraiove     | 571113           | Vysoka nad Labem     | 645         | 304   | 138           | 45,3947         |
| 20                | 570005           | Smrzov                                                 | 5696 IU Hradec Kraiove     | 570005           | Smrzov               | 500         | 1/8   | 80            | 44,9438         |
| 29                | 570206           | Kratonony<br>Čistěva                                   | 5690 IU Fradec Kraiove     | 570206           | Kratonony<br>Čistěva | 540         | 204   | 110           | 44,6970         |
| 21                | 5000033          | Libeikariaa                                            | 5090 IU Fradec Kralove     | 509933           | Libníkovice          | 107         | 4/    | 21            | 44,0009         |
| 31                | 570/25/          | Mženu                                                  | 5696 IU Hradec Kralove     | 570257<br>570495 | LIDRIKUVICE<br>Měsny | 128         | 101   | 28            | 44,4444         |
| 32                | 570945           | Rtará Vada                                             | 509010 Fradeo Kralove      | 570435           | Ptará Vada           | 405         | 101   | 100           | 44,1969         |
| 34                | 573770           | Máclaiadu                                              | 560910 Hradee Kralove      | 570915<br>673770 | Mácloiody            | 1/0         | 53    | 23            | 43,3962         |
| 36                | 570240           | linasiojeuy                                            | 569810 Hradee Kralove      | 570740           | lihéany              | 776         | 107   | 107           | 43,2030         |
| 36                | 570249           | Osice                                                  | 569810 Hradec Kralove      | 570249           | Opice                | //0         | 422   | 02            | 43,1200         |
| 37                | 570745           | Poudnice                                               | 569810 Hradeo Kralové      | 570332           | Poudnice             | 404<br>E11  | 100   | 100           | 40,0100         |
| 38                | 571069           | Trocovico                                              | 569910 Hradae Králová      | 570745           | Třecovice            | 192         | 240   | 37            | 42,7413         |
| 30                | 570703           | Dečice ned Trotingu                                    | 569810 Hradee Kralove      | 57059            | Dečice ped Tretinou  | 102         | 0/    |               | 42,0207         |
| 40                | 570702           | Sendražice                                             | 569810 Hradae Kralové      | 570702           | Sandražica           | 143         | 1/12  | 20            | 42,4242         |
| 40                | 5/8154           | Seati                                                  | 569810 Hradec Králové      | 5/815/           | Světí                | 251         | 143   | 50            | 41,5500         |
| 41                | 569861           | Bonátky                                                | 569810 Hradec Kralové      | 560961           | Banátky              | 07          | 123   | 15            | 40,0304         |
| 1 1               | H H Lie          | st2 / List1 / vviždka / obce Obv                       | vv FA /                    | 505001           | (C)                  |             | Jr    | 1.5           |                 |
| 197551            | COLUMN CENS      |                                                        |                            |                  | Tran                 |             |       |               | (en)            |

Obr. 22 Dokončení v prostředí Microsoft Excel

Dokončení je již velmi jednoduché. Nejprve srovnej data dle "obec\_dojizdky". Následně vykopíruj všechny obce, které dojíždějí do Hradce Králové. Vytvoř nový sloupec "PPRADEN/EA". Vypočítej PPRADEN / EA \* 100. Srovnej data sestupně podle sloupce "PPRADEN/EA".

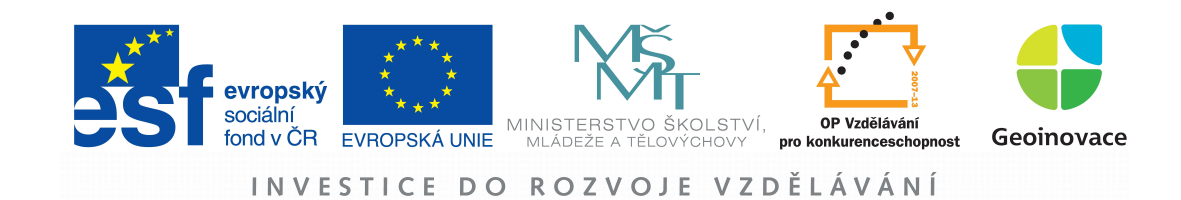